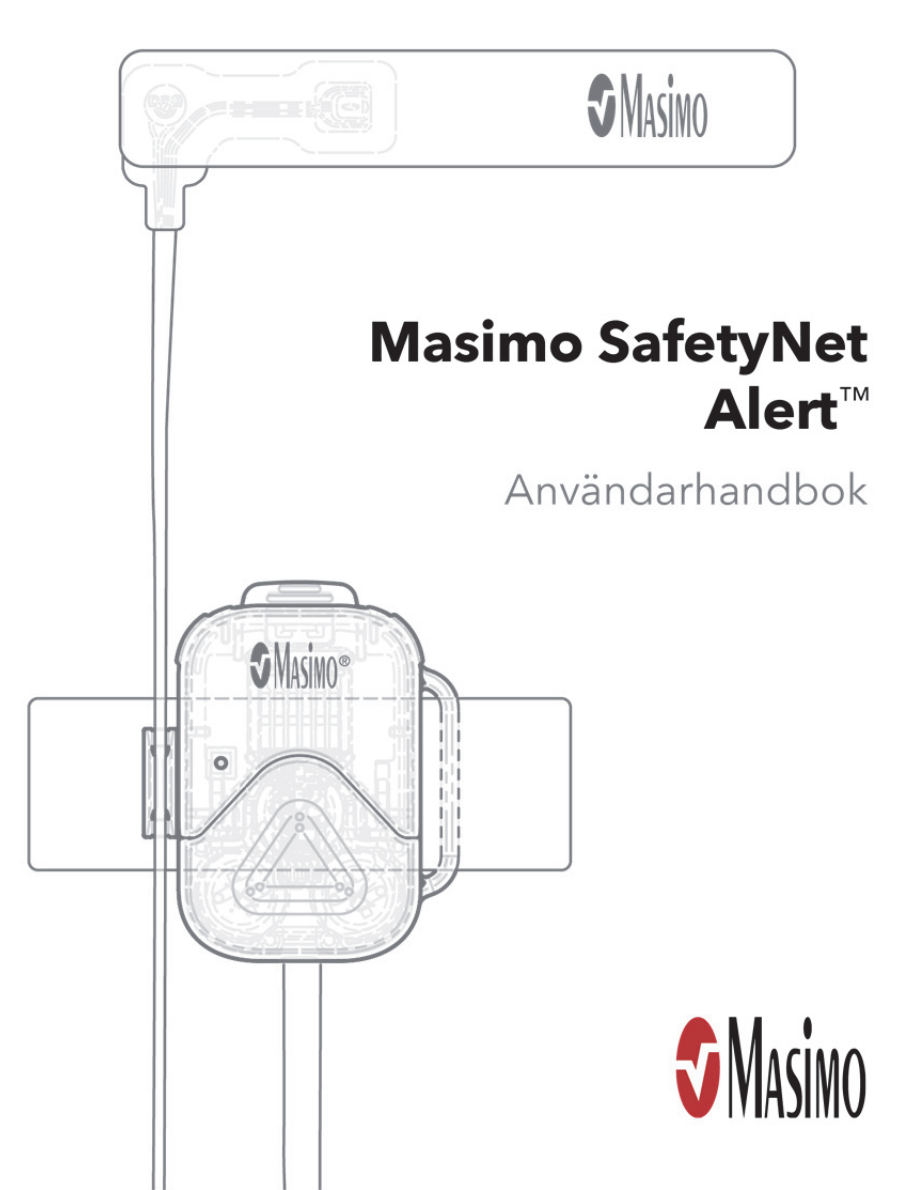

#### Endast för export, inte till försäljning i USA

Handboken kan innehålla information som inte är relevant för ditt system. Läs användarhandboken innan du använder Masimo SafetyNet Alert. Om någon allvarlig incident inträffar med produkten, meddela den behöriga myndigheten i ditt land samt tillverkaren.

Trådlös radio: Innehåller FCC-ID: 2AC7Z-ESP32SOLO1, FCC-ID: VKF-CONNHUB Innehåller IC: 21098-ESP32SOLO1, IC: 7362A-CONNHUB

Masimo Corporation 52 Discovery Irvine, CA 92618, USA Tel: 949-297-7000 Fax: 949-297-7001 www.masimo.com Auktoriserad representant inom EU för Masimo Corporation: EC REP MDSS GmbH Schiffgraben 41 D-30175 Hannover, Tyskland

Patent: www.masimo.com/patents.htm

Masimo® och S® är federalt registrerade varumärken som tillhör Masimo Corporation.

Masimo SafetyNet™ och Masimo SafetyNet Alert™ är varumärken som tillhör Masimo Corporation.

Alla andra varumärken och registrerade varumärken tillhör respektive ägare.

© 2021 Masimo Corporation

# Innehåll

| Om den här handboken                                               | 5  |
|--------------------------------------------------------------------|----|
| Kom igång-guider                                                   | 5  |
| Videor i appar                                                     | 5  |
| Produktbeskrivning och avsedd användning                           | 5  |
| Produktbeskrivning                                                 | 5  |
| Målgrupper för användning av enheten (indikationer för användning) | 6  |
| Säkerhetsinformation                                               | 6  |
| Säkerhetsvarningar                                                 | 6  |
| Varningar angående prestanda                                       | 7  |
| Varningar angående rengöring och service                           | 9  |
| Varningar angående uppfyllelser                                    | 10 |
| Risker och fördelar                                                | 13 |
| Kroppen och syret                                                  | 13 |
| Risker med Masimo SafetyNet Alert                                  | 13 |
| Fördelar med Masimo SafetyNet Alert                                | 14 |
| Beskrivning                                                        | 15 |
| Masimo SafetyNet Alert-systemet                                    | 15 |
| Funktioner                                                         | 16 |
| Grundläggande konfiguration och användning                         | 19 |
| Kom igång                                                          | 19 |
| Steg 1: Konfigurera smarttelefonen                                 | 19 |
| Steg 2: Konfigurera Masimo SafetyNet Alert-systemet                | 21 |
| Steg 3: Visa realtidsdata                                          | 28 |
| Avancerad användning                                               | 35 |
| Hälsoinställningar                                                 | 35 |
| Felsökning                                                         | 39 |
| Masimo SafetyNet Alert-meddelanden                                 | 39 |
| Felsökning Masimo SafetyNet Alert                                  | 47 |
| Felsöka mätningar                                                  | 51 |
| Bilaga                                                             | 53 |

| Specifikationer                     | 53 |
|-------------------------------------|----|
| Service och underhåll               | 68 |
| Beskrivning av larmsvarsfördröjning | 70 |
| Index                               | 71 |

### Kom igång-guider

Använd snabbguiden som ingår till följande:

• Grundläggande konfiguration och start av din första övervakningssession.

### Videor i appar

Visa videorna i din app för att lära dig mer om följande:

- Konfiguration av ditt Masimo SafetyNet Alert-system.
- Masimo sensor-placering.
- Anslutning av ditt Masimo SafetyNet Alert-system till Wi-Fi.

# Produktbeskrivning och avsedd användning

### Produktbeskrivning

Masimo SafetyNet Alert – Ett system för sporadisk kontroll och kontinuerlig övervakning av fysiska data genom trådlös kommunikation med medicintekniska produkter. Systemet består av följande delar:

Masimo SafetyNet Alert-appen – Programapp som installeras på en smarttelefon och förser den med det grafiska användargränssnittet för visning av dina data och status för larmtillstånd.

Masimo sensor - Trådlös, bärbar sensor som tillhandahåller fysiska data.

Masimo chip – Fästs på trådlös Masimo sensor och ansluter till den hemmedicinska hubben.

Hemmedicinsk hubb – En enhet som trådlöst kommunicerar övervakningsdata från de medicintekniska produkterna till Masimo-molnet.

Masimo-moln – En server som kontaktas via Internet och samlar in och lagrar mätdata som kommuniceras trådlöst från den hemmedicinska hubben.

# Målgrupper för användning av enheten (indikationer för användning)

### Avsedd användning

Masimo SafetyNet Alert är avsedd för sporadisk kontroll eller kontinuerlig övervakning av funktionell syresaturation (SpO<sub>2</sub>) och pulsfrekvens (PR). Den aktuella enheten ger möjlighet till hantering av meddelanden och visning och överföring av samlade data som kommuniceras från kompatibla medicintekniska produkter.

### Indikationer för användning

Masimo SafetyNet Alert är indicerad för sporadisk kontroll och kontinuerlig övervakning av funktionell syresaturation i arteriellt hemoglobin (SpO<sub>2</sub>) och pulsfrekvens (PR) hos vuxna, barn och nyfödda i rörelse, vila och tillstånd med låg perfusion i sjukhus- och hemmiljö.

# Säkerhetsinformation

Läs följande säkerhetsinformation noga innan Masimo SafetyNet Alert används.

## Säkerhetsvarningar

VARNING! För säker användning ska produkten inte användas om den verkar vara skadad.

VARNING! Av personsäkerhetsskäl ska försök till reparation av en skadad enhet inte göras.

VARNING! Placera den hemmedicinska hubben så att den inte faller på någon.

VARNING! Kontrollera att syrenivån visas för att säkerställa att övervakningen har startat.

VARNING! För säker användning ska följande undvikas:

- Placera inte den hemmedicinska hubben på en våt yta.
- Blöt inte några delar av produkten i vätska.
- Försök inte sterilisera produkten.
- Använd endast lösningar som rekommenderas av Masimo för rengöring av produktens delar. Se *Rengöring* på sidan 68.
- Rengör inte enheten medan den används.

VARNING! Håll smådelar utom räckhåll för små barn. Smådelar kan utgöra en kvävningsrisk.

VARNING! Placera kablar med omsorg för att undvika risk för strypning eller intrasslande.

VARNING! Av brandsäkerhetsskäl ska den hemmedicinska hubben inte placeras på platser med mycket brandfarliga gaser, exempelvis anestetika, syrgas eller lustgas.

VARNING! Under defibrillering ska kontakt med annan utrustning som är fäst på personen undvikas för att förebygga elstötar.

**FÖRSIKTIGT!** Placera den hemmedicinska hubben så att sladden enkelt kan dras ut ur eluttaget i händelse av en nödsituation.

**FÖRSIKTIGT!** Förebygg skada genom att endast använda de strömförsörjningsenheter som medföljer den hemmedicinska hubben.

Obs! Övervaka inte flera personer samtidigt med Masimo SafetyNet Alert.

### Masimo sensor

VARNING! Undvik att vira sensorn för hårt kring ditt finger för att inte få en skada.

VARNING! Överväg att flytta sensorn till ett annat finger efter mer än 8 timmars användning för att förebygga hudskador.

### Varningar angående prestanda

VARNING! Använd inte mätvärdena som grund för egna diagnoser eller självmedicinering. Rådgör alltid med din läkare.

VARNING! Används inte Masimo SafetyNet Alert som apnémonitor. Masimo SafetyNet Alert är inte utformad för att upptäcka apné.

VARNING! För att säkerställa att enheten fungerar som avsett ska endast delar som är godkända av Masimo användas med Masimo SafetyNet Alert.

VARNING! Kontrollera att enheten fungerar innan den börjar användas för längre perioder genom att se efter om startnivån för syre visas.

VARNING! Undvik att placera vätskor på eller nära den hemmedicinska hubben. Om det spills vätskor på Masimo SafetyNet Alert kan det påverka funktionen. VARNING! För att undvika att den trådlösa signalen störs eller att ljudlarmen dämpas ska inga föremål placeras ovanpå den hemmedicinska hubben.

VARNING! Följande faktorer kan orsaka falska syremätningar:

- Sensorn sitter fel
- Blodflödet till sensorstället är begränsat.
- Sensorstället är täckt med nagellack, lösnaglar, glitter eller liknande.
- Sensorn sitter på ett ställe med fukt, födelsemärken, missfärgning av huden eller främmande föremål.
- Stället ligger i närheten av andra enheter som kan störa enhetens funktion.
- Sensorn rör sig för mycket.
- Eventuella hälsotillstånd som kan påverka mätresultaten.

VARNING! För att säkerställa korrekt meddelandefunktion kontrollerar du regelbundet:

- Meddelandefunktionerna är aktiverade på din smarta enhet (ljud, vibrationer osv.).
- Den smarta enhetens batteri är fulladdat eller anslutet.
- Syrevärden visas i appens realtidsvy.

FÖRSIKTIGT! Lägg inte ifrån dig din smarttelefon där någon kan ändra appens inställningar utan att du vet om det.

**FÖRSIKTIGT!** Kontrollera att larmet i Masimo SafetyNet Alert kan höras från andra rum i hemmet, särskilt när högljudda apparater såsom dammsugare, diskmaskin, torktumlare, TVoch radioapparater är igång.

FÖRSIKTIGT! Håll den hemmedicinska hubben ansluten medan den används. Om strömmen bryts kan tillgängliga meddelanden begränsas.

FÖRSIKTIGT! Förebygg skada på enheten genom att endast använda de strömförsörjningsenheter som levererades med den hemmedicinska hubben.

FÖRSIKTIGT! Anslut inte enheten till ett eluttag som regleras med en väggströmbrytare eller en dimmer.

**FÖRSIKTIGT!** När Masimo SafetyNet Alert används ska enheterna placeras på avstånd från källor som kan orsaka störning av Bluetooth-anslutningen. Om det finns andra enheter i närheten som kan orsaka radiofrekvensstörningar (RFI) kan detta medföra att Bluetooth-anslutningens kvalitet försämras (mer information finns i avsnittet Specifikationer). Enheter som kan orsaka RFI innefattar, men är inte begränsade till, följande: mobiltelefoner, bärbara datorer och surfplattor, personsökare, Bluetooth-enheter, enheter med fjärrkontroller, elektrokirurgisk utrustning, diatermiutrustning och babymonitorer.

**FÖRSIKTIGT!** Håll din smarttelefon säker och förebygg manipulering genom att följa instruktionerna nedan när du använder Masimo SafetyNet Alert:

- Den smarta enheten ska innehas av ansvariga användare.
- Den smarta enheten ska inte lämnas obevakad.
- Säkerhetsfunktioner på den smarta enheten ska vara aktiverade.
- Obehöriga ändringar av Masimo SafetyNet Alert-system ska inte göras.

**FÖRSIKTIGT!** Kontrollera din konfiguration genom att visa displayen på appen och den hemmedicinska hubben. Appen och den hemmedicinska hubben indikerar om det finns problem med internetanslutningen.

**FÖRSIKTIGT!** Kontrollera din konfiguration genom att visa displayen på smarttelefonen och Masimo SafetyNet Alert-appen. Masimo SafetyNet Alert-appen indikerar om det är problem med Internetanslutningen.

FÖRSIKTIGT! Placera inte Masimo SafetyNet Alert i närheten av andra trådlösa enheter för att undvika förlust av prestanda.

### Masimo sensor

VARNING! Sätt fast Masimo sensor rätt enligt dess bruksanvisning. Om sensorn sätts på fel kan mätvärdena bli felaktiga eller utebli.

FÖRSIKTIGT! Undvik att använda Masimo-sensorn under starka ljuskällor och i direkt solljus för att bevara enhetens prestanda.

**FÖRSIKTIGT!** För att bibehålla Bluetooth-anslutningen med Masimo-sensorn, se till att den hemmedicinska hubben är inom specificerat avstånd och inom sikte för Masimo-sensorn. Se *Specifikationer* på sidan 53.

### Varningar angående rengöring och service

VARNING! Förebygg skada på systemet genom att inte försöka omarbeta, renovera eller återvinna Masimo sensor, Masimo chip eller den hemmedicinska hubben. VARNING! Förebygg skada på den hemmedicinska hubben i samband med rengöring genom att alltid stänga av den och dra ur sladden först.

**FÖRSIKTIGT!** Rengör inte Masimo sensor, Masimo chip eller den hemmedicinska hubben med outspätt blekmedel, petroleumbaserade produkter, aceton eller andra starka lösningsmedel. Rengör endast med de lösningar som anges i den här användarhandboken för att förebygga skada på enheten.

FÖRSIKTIGT! Sänk inte ned Masimo sensor, Masimo chip eller den hemmedicinska hubben i vätska, och försök inte sterilisera delarna på något sätt eftersom de kan skadas.

# Varningar angående uppfyllelser

VARNING! Ändringar eller modifieringar som inte har godkänts av Masimo kan upphäva användarens behörighet att sköta utrustningen.

**VARNING!** Enhetens frekvensband (2,4 GHz och 5,15 till 5,25 GHz) är endast avsedda för användning inomhus i enlighet med internationella telekommunikationskrav.

VARNING! Endast enheter som godkänts av Masimo ska användas med Masimo SafetyNet Alert. Om enheter som inte godkänts av Masimo används med Masimo SafetyNet Alert kan följden bli skador på enheten och/eller patientskador.

VARNING! Portabel radiokommunikationsutrustning (inklusive kringutrustning som antennkablar och externa antenner) får inte användas inom 30 cm (12 tum) från någon del av Masimo SafetyNet Alert, inklusive kablar som specificeras av tillverkaren. Detta skulle kunna försämra den här utrustningens prestanda.

FÖRSIKTIGT! Kassering av produkten: Följ lokala bestämmelser vid kassering av enheten och/eller dess tillbehör.

**FÖRSIKTIGT!** Placera inte Masimo SafetyNet Alert nära elektrisk utrustning som kan påverka enheten och hindra den från att fungera normalt.

**FÖRSIKTIGT!** Minimera radiostörningar genom att inte ha annan elektrisk utrustning med RF-överföring i närheten av Masimo SafetyNet Alert.

FÖRSIKTIGT! Håll Masimo SafetyNet Alert på avstånd från elektrisk utrustning som avger radiofrekvensstrålning för att minimera radiostörningar. Radiostörningar kan leda till att inga eller felaktiga mätvärden visas. **Obs!** Masimo SafetyNet Alert uppfyller gränserna för digital utrustning i klass B enligt del 15 av FCC-reglerna. Dessa gränser är anpassade för att ge rimligt skydd mot skadliga störningar vid installation i bostadsmiljö. Masimo SafetyNet Alert alstrar, använder och kan utstråla radiofrekvensenergi och kan orsaka störning av radiokommunikation. Du kan fastställa om Masimo SafetyNet Alert stör radio- eller tv-mottagning genom att stänga av den och se om störningen upphör. Försök med följande för att undanröja eventuell störning:

- Justera eller flytta mottagarens antenn.
- Flytta mottagaren längre bort från Masimo SafetyNet Alert.
- Anslut mottagaren och Masimo SafetyNet Alert till eluttag i olika kretsar.
- Kontakta återförsäljaren eller en radio-/TV-tekniker för hjälp.

**Obs!** Denna utrustning har testats och befunnits uppfylla klass B-gränsvärdena för medicintekniska produkter enligt IEC 60601-1-2: 2014. Dessa gränsvärden är avsedda att ge rimligt skydd mot skadlig störning i alla typer av lokaler inklusive bostäder.

**Obs!** Den här enheten uppfyller del 15 av FCC-reglerna och Industry Canadas licensbefriade RSS-standarder. Användning är underkastad följande två villkor: (1) den här enheten får inte orsaka skadliga störningar, och (2) den här enheten måste acceptera eventuella mottagna störningar, inklusive störningar som kan orsaka oönskad funktionalitet.

**Obs!** För att uppfylla kraven för RF-exponering ska den här enheten och dess antenn användas med ett separationsavstånd på minst 20 cm från alla personer och den ska inte placeras nära eller användas tillsammans med någon annan antenn eller sändare.

**Obs!** Den här enheten uppfyller tillämpliga Industry Canada-licensbefriade RSS-standarder. Användningen lyder under följande två bestämmelser: (1) den här enheten får inte orsaka störningar, och (2) den här enheten måste acceptera eventuella störningar, inklusive störningar som kan orsaka oönskad funktionalitet.

**Obs!** Användarna är underrättade om att radarenheter med hög effekt har tilldelats som primära användare (dvs. prioritetsanvändare) av banden 5 250–5 350 MHz och 5 650–5 850 MHz och att dessa radarenheter kan orsaka störningar och/eller skada på LE-LAN-enheter.

**Obs!** När Masimo SafetyNet Alert används ska lokala myndigheters frekvenstilldelningar och tekniska parametrar beaktas för att minimera risken för störningar av/från andra trådlösa enheter.

### Kroppen och syret

När vi andas transporteras syre i blodet runt i kroppen. När vi är friska och inte utmattade kan lungorna försörja hjärnan, organen och vävnaderna med det syre som behövs. Eftersom kroppens tillstånd alltid förändras är det vanligt att se ständiga variationer i blodets syre med tiden.

När vi är sjuka, utmattade eller har andningssvårigheter kan dock kroppen behöva mer syre än som kan levereras. När detta inträffar kan syrenivån i blodet sjunka. Dessa förändringar syns inte, men om syrenivån blir för låg kan du känna av effekterna i form av yrsel eller andningssvårigheter. Om syrenivån ligger för lågt för länge kan syrebristen till hjärnan, organen och vävnaderna, eller hypoxi, ha allvarliga, varaktiga följder för hälsan, däribland dödsfall.

Med Masimo SafetyNet Alert kan du se din syrenivå så att du förstår kopplingen mellan kroppen och syret.

Om du har ett hälsoproblem som påverkar din andning (t.ex. astma, KOL) kan din normala nivå av syre i blodet ligga lägre. För dessa tillstånd är det viktigt att du söker läkare för bedömning.

För andra tillstånd där syrenivån i blodet blir låg är det bra att komma ihåg att syret i blodet är kopplat till vår andning och ständigt förändras.

Om du oroar dig för att din syrenivå ständigt sjunker, ligger lågt hela tiden eller om du inte känner dig frisk är det mycket viktigt att inte själv ställa diagnoser, utan att söka läkare för att få råd.

All användning av medicintekniska produkter innebär både risker och fördelar.

### Risker med Masimo SafetyNet Alert

- Som med alla elektriska medicintekniska produkter föreligger alltid en risk för elektriska eller mekaniska faror och brandfara. Dessa risker har dock minskats i samband med konstruktionen och testningen av Masimo SafetyNet Alert.
- Som med alla enheter där smådelar ingår finns alltid en risk för att barn sväljer en komponent eller sätter den i halsen. Hål smådelar utom räckhåll för små barn för att förhindra sväljning eller kvävning.

- Föremål som fästs direkt på huden kan orsaka hudirritation, tryckskada eller allmänt obehag. Kontrollera regelbundet stället där Masimo-sensorn sitter för att förhindra potentiella irritationer.
- Som med alla typer av larm föreligger alltid en risk för att man missar eller inte hör ett larm. Minska risken genom att ha Masimo SafetyNet Alert placerad där den kan höras och högtalaren inte blockeras av andra föremål.
- Som med alla typer av larm föreligger alltid en risk för falska larm. Minimera falska larm genom att följa alla instruktioner för enheten och Masimo-sensorn, och följ instruktionerna för felsökning. Anta aldrig att ett larm är falskt: agera alltid omgående på alla larm.

### Fördelar med Masimo SafetyNet Alert

- Masimo SafetyNet Alert kan övervaka trådlöst utan att vara fäst vid en skärm. Detta ger användaren rörelsefrihet under aktiviteter, däribland sömn, vilket är mindre praktiskt med en trådburen anslutning.
- Masimo SafetyNet Alert är utrustad med hörbara och visuella fysiska larm som varnar om ändringar i användarens tillstånd vid övervakning i hemmiljö.
- Masimo SafetyNet Alert tillämpar samma beprövade pulsoximetri som används på sjukhus och som har visat sig avge färre falska larm<sup>1</sup> än tekniken i andra varumärken.
- Masimo SafetyNet Alert lagrar och granskar syrenivån i blodet under dina vanliga aktiviteter, även sömn och träning.

<sup>1</sup> Barker S.J. Anesth Analg. 2002 Oct; 95(4):967-72.

# Beskrivning

### Masimo SafetyNet Alert-systemet

I Masimo SafetyNet Alert-systemet ingår följande:

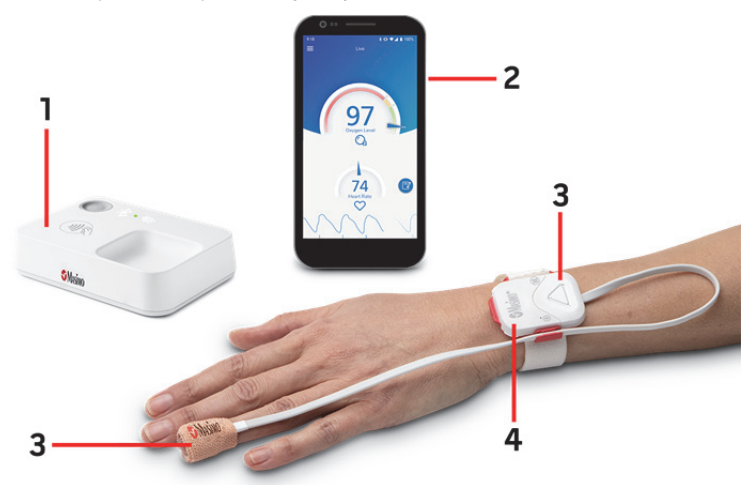

| Artikel | Beskrivning                                                |
|---------|------------------------------------------------------------|
| 1       | Hemmedicinsk hubb                                          |
| 2       | Smarttelefon med Masimo SafetyNet Alert-appen installerad* |
| 3       | Masimo sensor                                              |
| 4       | Masimo chip                                                |

\*Smarttelefon ingår inte.

### Funktioner

I det följande avsnittet beskrivs Masimo SafetyNet Alert-systemets delar.

### Översikt över den hemmedicinska hubben

Den hemmedicinska hubben är en enhet som överför uppmätta data från den trådlösa Masimo-sensorn till Masimo-molnet. Den överför data från den trådlösa Masimo-sensorn till Masimo-molnet och ger hörbara och synliga larm.

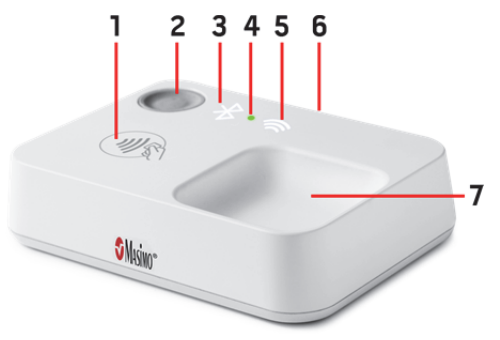

#### 1. Parkopplingssymbol

Plats på den hemmedicinska hubben för att parkopplas med Masimo chip.

#### 2. Knapp för den hemmedicinska hubben

Används för parkoppling och för att tysta larm.

#### 3. Bluetooth-statuslampa

Visar Bluetooth-status för den hemmedicinska hubben. Se *Lampor på den hemmedicinska hubben* på sidan 17.

#### 4. Lampa för den hemmedicinska hubbens status

Status för den hemmedicinska hubbens ström och övervakning. Se *Lampor på den hemmedicinska hubben* på sidan 17.

#### 5. Wi-Fi-statuslampa

Visar Wi-Fi-status för den hemmedicinska hubben. Se *Lampor på den hemmedicinska hubben* på sidan 17.

#### 6. USB-uttag för ström

Ström tillförs den hemmedicinska hubben från nätadaptern och en USB-kabel.

#### 7. Förvaringsbricka för Masimo chip

Placering på den hemmedicinska hubben där chippet förvaras när det inte används.

### Lampor på den hemmedicinska hubben

Lamporna på den hemmedicinska hubben visar anslutningsstatus för Bluetooth-parkoppling och Wi-Fi.

| Lampans färg                               | Vad betyder det?                                                                                            |  |  |
|--------------------------------------------|----------------------------------------------------------------------------------------------------|--|--|
| Lampa för den hemmedicinska hubbens status |                                                                                                    |  |  |
| Fast vit                                   | Den hemmedicinska hubben är på och måste konfigureras.                                                      |  |  |
| Fast grön                                  | Den hemmedicinska hubben är parkopplad med sensorn, ansluten till Wi-Fi och kommunicerar med Masimo-molnet. |  |  |
| Blinkande<br>orange                        | Aktiv Nivå 1-varning. Se <i>Larm och meddelanden</i> på sidan 29.                                           |  |  |
| Fast orange                                | Nivå 1-varning bekräftad.                                                                                   |  |  |
| Blinkande röd                              | Aktiv Nivå 2- eller 3-varning. Se <i>Larm och meddelanden</i> på sidan 29.                                  |  |  |
| Fast röd                                   | Nivå 2- eller 3-varning bekräftad.                                                                          |  |  |
| Blinkande<br>orange                        | Sensorns batteriportar är blockerade.                                                                       |  |  |
| Blinkande röd                              | Ett fel på den hemmedicinska hubben har upptäckts.                                                          |  |  |
| Bluetooth-statu                            | Islampa                                                                                                    |  |  |
| Fast vit                                   | Den hemmedicinska hubben är på och måste konfigureras.                                                      |  |  |
| Av                                         | Den hemmedicinska hubben är ihopkopplad med sensorn.                                                        |  |  |
| Blinkande vit                              | Den hemmedicinska hubben parkopplas med sensorn.                                                            |  |  |
| Fast orange                                | Sensorn är frånkopplad från den hemmedicinska hubben.                                                       |  |  |
| Wi-Fi-statuslampa                          |                                                                                                    |  |  |
| Fast vit                                   | Den hemmedicinska hubben är på och måste konfigureras.                                                      |  |  |
| Av                                         | Den hemmedicinska hubben är ansluten till Wi-Fi-nätverket.                                                  |  |  |
| Blinkande vit                              | Den hemmedicinska hubben söker efter eller ansluter till Wi-Fi-nätverket.                                   |  |  |
| Fast orange                                | Den hemmedicinska hubben är parkopplad med Wi-Fi och sensorn är inte längre ansluten.                       |  |  |

### Översikt över Masimo sensor och Chip

Masimo sensor och Masimo chip används tillsammans med Masimo SafetyNet Alert-systemet.

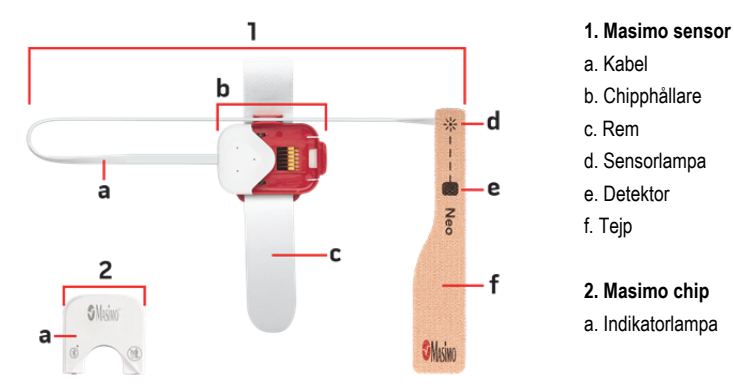

### Sensorlampor

När Masimo chip sitter i sensorn visar dess indikatorlampa sensorns status.

| Indikatorlampans färg | Vad betyder det?                                         |
|-----------------------|----------------------------------------------------------|
| Blinkande blå         | Den hemmedicinska hubben är parkopplad med sensorn.      |
| Blinkande lila        | Sensorns batteriportar är blockerade.                    |
| Blinkande grön        | Den hemmedicinska hubben är inte parkopplad med sensorn. |
| Blinkande orange      | Sensorns batterinivå är låg.                             |
| Blinkande röd         | Sensorns batterinivå är mycket låg.                      |

# Grundläggande konfiguration och användning

# Kom igång

Masimo SafetyNet Alert-systemet kan göras redo för användning med följande steg:

- Konfigurera smarttelefonen Förbered smarttelefonen för användning av Masimo SafetyNet Alert-appen.
  - Ladda ned Masimo SafetyNet Alert-appen till din smarttelefon och slutför registrerings- och inloggningsprocessen.
  - Välj det alternativ som gäller för användaren för Masimo SafetyNet Alert-appen. Alternativet bestämmer när varningar och meddelanden utlöses.
- 2. Konfigurera Masimo SafetyNet Alert-systemet Använd Masimo SafetyNet Alert-appen och slutför följande:
  - Anslut den hemmedicinska hubben med hjälp av lokalt Wi-Fi med Masimo-molnet.
  - Parkoppla Masimo-sensorn med den hemmedicinska hubben.
  - Välj nödsituationskontakter.
- Visa data i realtid Masimo SafetyNet Alert-appen och telefonen är redo för övervakning.

## Steg 1: Konfigurera smarttelefonen

### Förbered smarttelefonen för användning

En kompatibel smarttelefon behövs för installation och användning av Masimo SafetyNet Alert-appen.

Kontrollera följande för användningen av din smarttelefon med Masimo SafetyNet Alert-appen:

#### Kompatibilitet

2

**Obs!** Det finns en lista över smarttelefoner och operativsystem som kan användas med Masimo SafetyNet Alert-appen, se www.mymasimo.co.uk/safetynet-alert innan du uppgraderar smarttelefonen eller dess operativsystem.

- Smarttelefonens batteri är laddat
- Bluetooth är PÅ
- Wi-Fi är PÅ och smarttelefonen är ansluten till Internet
- Klockan är inställd på aktuell lokal tid

### Ladda ned och installera Masimo SafetyNet Alert-appen på smarttelefonen

Ladda ned och installera Masimo SafetyNet Alert-appen. Följ installationsinstruktionerna på skärmen. Mer om installation av appar finns i smarttelefonens handbok.

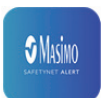

**Obs!** Om Masimo SafetyNet Alert-appen begär att telefonen ska dela platsinfo väljer du **OK** eller **Allow** (Tillåt). Smarttelefonens platsinfo är nödvändig för Bluetooth-anslutning.

- 1. Efter installationen öppnar du Masimo SafetyNet Alert-appen och loggar in på användarkontot
  - Om du inte redan har ett konto väljer du Sign Up (Registrera). Följ instruktionerna på skärmen för att skapa ett nytt konto och logga in.
- 2. Appen vägleder dig genom konfigurationen av Masimo SafetyNet Alert och börjar med den hemmedicinska hubben.

**Obs!** Se till att smarttelefonens Bluetooth-anslutning är aktiverad så att du kan ansluta till Masimo sensor. Se smarttelefonens instruktioner för ändring av dess inställningar.

### Välj ett alternativ:

När du har installerat appen och konfigurerat ditt konto väljer du det alternativ som passar dig bäst. Tillgängliga varningsalternativ kommer att ändras baserat på ditt val. För fullständig information se **Ändra alternativ** på sidan 35. Tillgängliga alternativ är:

**COVID-19** – Välj om du återhämtar dig från covid-19.

Opioids (Opioider) – Välj om du tar opioider.

Other (Övrigt) – Välj detta om du varken återhämtar dig från covid-19 eller använder opioider.

### Steg 2: Konfigurera Masimo SafetyNet Alert-systemet

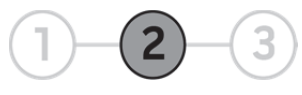

När Masimo SafetyNet Alert-appen är installerad och konfigurerad följer du appens instruktioner för konfigurationen av ditt Masimo SafetyNet Alert-system:

- Parkoppla appen med den hemmedicinska hubben.
- Anslut den hemmedicinska hubben till Wi-Fi.
- Konfigurera Masimo-sensorn och parkoppla den med den hemmedicinska hubben.
- Lägg till dina nödsituationskontakter.

### Konfigurering av den hemmedicinska hubben

Följ instruktionerna nedan för konfiguration av Masimo SafetyNet Alert-systemet. Den hemmedicinska hubben konfigureras i två (2) steg.

**Steg 1:** Parkoppla Masimo SafetyNet Alert-appen till den hemmedicinska hubben med Bluetooth.

Steg 2: Anslut den hemmedicinska hubben till det trådlösa nätverket (Wi-Fi).

VARNING! Ställ den hemmedicinska hubben på ett säkert ställe där den inte kan falla på någon och varifrån larmljuden kan höras.

1. Följ instruktionerna på skärmen och anslut den hemmedicinska hubbens adapter och sladd till ett eluttag och välj **Continue** (Fortsätt).

Obs! Lampan för den hemmedicinska hubbens status lyser vitt när den är startad.

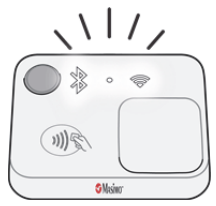

2. Håll din smartphone nära den hemmedicinska hubben under installationen. När det är klart visar appens skärm: *Success* (Klart!).

**Obs!** Om Bluetooth-anslutningen bryts kan du hålla smarttelefonen närmare den hemmedicinska hubben och försöka återansluta. Ifall den hemmedicinska hubben inte kan ansluta finns information i *Felsökning* på sidan 39.

- Anslut sedan din Wi-Fi genom att välja Set Up Wi-Fi (Konfigurera Wi-Fi) och följa appens instruktioner.
- Välj trådlöst Network (Nätverk) och ange ditt Password (Lösenord). Välj Continue (Fortsätt).

**Obs!** Du kan visa tillgängliga Wi-Fi-nätverk inom den hemmedicinska hubbens räckvidd genom att klicka i fältet *Network* (Nätverk) och välja i listan som visas.

- När Wi-Fi-anslutningen har upprättats visas skärmen Home Medical Hub Wi-Fi Setup Successful (Konfigurationen av den hemmedicinska hubbens Wi-Fi är klar). Om den hemmedicinska hubben inte kan ansluta följer du instruktionerna på skärmen för att bekräfta nätverket och försöker igen, eller se *Felsökning* på sidan 39.
- Därefter ska du sätta på dig Masimo-sensorn och koppla den till den hemmedicinska hubben. Se *Konfigurera Masimo sensor* på sidan 22 för vidare instruktioner.

### Konfigurera Masimo sensor

Efter att den hemmedicinska hubben har konfigurerats, följ instruktionerna på skärmen för att:

- Konfigurera Masimo sensor.
- Sätta på dig sensorn på handen.
- Parkoppla sensorn med den hemmedicinska hubben.
- Sätta Masimo chip i sensorn.

### Sätta på Masimo sensor

Följ instruktionerna för att sätta på dig Masimo sensor på handen.

 Samla alla komponenter som behövs för övervakning. Se Översikt över Masimo sensor och Chip på sidan 18. 2. Ta ut sensorn ur påsen.

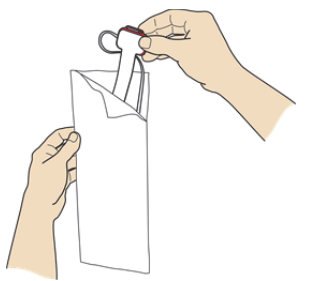

3. Dra av den gula etiketten för att aktivera batteriet.

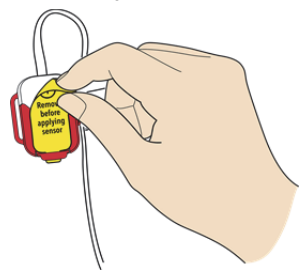

4. Sätt på dig sensorn kring handleden enligt bilden och trä armbandet med spetsen först genom den öppna röda c-öglan.

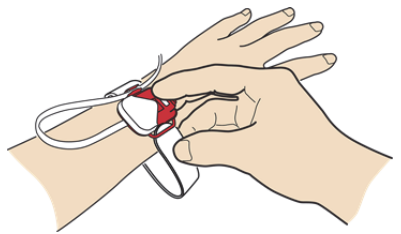

5. Dra åt den lösa armbandet kring handleden och tryck fast det.

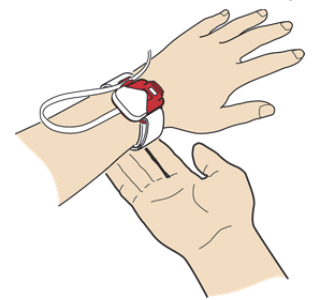

6. Lossa en del av skyddsplasten och placera stjärnan 🔆 ovanpå ringfingrets nagel.

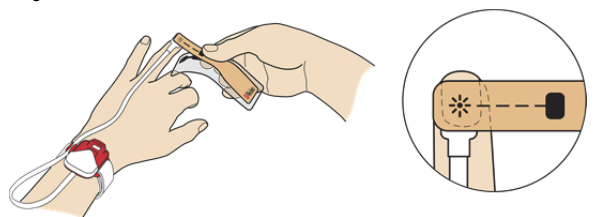

7. Linda tejpen runt fingret så att fyrkanten på sensortejpen hamnar på fingerdynan på motsatta sidan från stjärnan.

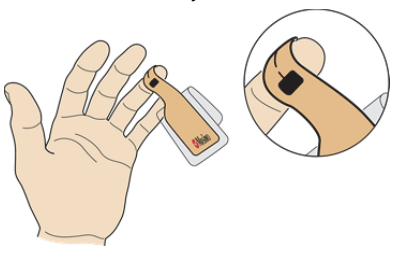

8. Tryck på fingrets ut- och insida för att fästa tejpen.

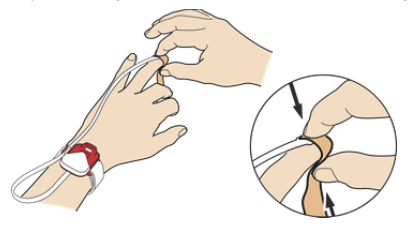

9. Dra av skyddsplasten och fortsätt linda resten av tejpen runt fingret.

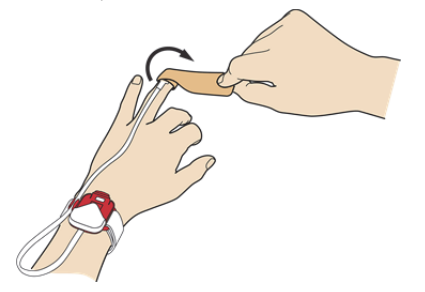

10. Justera sensorkabeln till bekväm längd. Se *Parkoppla Masimo sensor* på sidan 26 för vidare instruktioner.

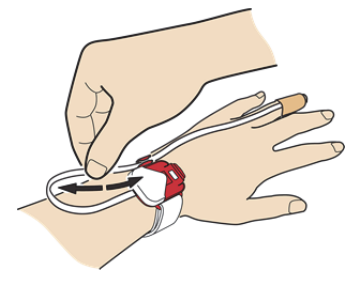

### Parkoppla Masimo sensor

 För att parkoppla Masimo sensor med den hemmedicinska hubben håller du chippet nära symbolen för parkoppling av den hemmedicinska hubben tills ett pip hörs och lampan för den hemmedicinska hubben blinkar. Se *Översikt över den* hemmedicinska hubben på sidan 16.

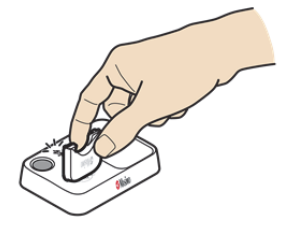

2. Sätt Masimo chip i det öppna utrymmet på sensorn.

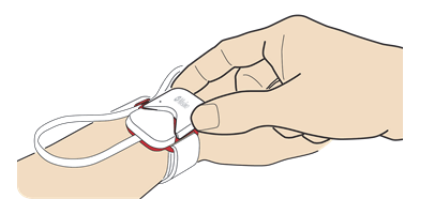

3. Tryck på chippet så att det sitter fast. Lyssna efter ett klick och titta efter ett grönt ljus på chippet som bekräftar att det är anslutet till sensorn.

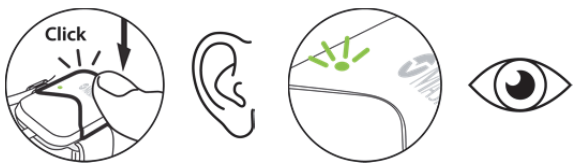

 Bekräfta att parkopplingen lyckats när chippet sitter i sensorn genom att titta på indikatorlamporna.

#### Hemmedicinsk hubb:

- Bluetooth-statuslampan slocknar
- Statuslampan blir grön

#### Masimo chip:

Indikatorlampan blir blå

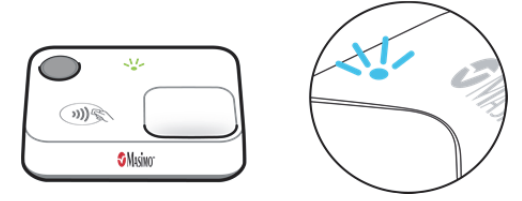

• Om sensorn och den hemmedicinska hubben inte kan parkopplas, se *Felsökning* på sidan 39.

### Lägga till nödsituationskontakter

Följ uppmaningarna på skärmen för att välja dina nödsituationskontakter på din smarttelefon. Då kan Masimo SafetyNet Alert-appen kontakta dem i händelse av en nödsituation. En nödsituationskontakt är en person som meddelas om det uppstår en varningsincident.

- Välj först Add From Contacts (Lägg till från Kontakter) eller Add Manually (Lägg till manuellt).
- Om du får uppmaningen Allow Masimo SafetyNet Alert to access your contacts (Tillåt att Masimo SafetyNet Alert öppnar dina kontakter) väljer du Allow (Tillåt).
  Obs! Om du väljer Deny (Neka) öppning kan Masimo SafetyNet Alert inte lägga till kontakter att meddela i händelse av en nödsituation.
- 3. Välj dina nödsituationskontakter från din kontaktlista eller lägg manuellt till kontaktens namn och mobiltelefonnummer.

**FÖRSIKTIGT!** Lägg inte till kontakter med fasta telefonnummer eftersom de inte kan ta emot SMS i händelse av en nödsituation.

 Välj de typer av meddelande nödsituationskontakterna ska få och lägg till nödsituationskontakten. När kontakterna har lagts till för att få meddelanden visas skärmen *Request Sent* (Förfrågan skickad). Slutför genom att välja **Finish** (Avsluta).

När detta är klart visas skärmen *Live Data* (Realtidsdata). Se **Steg 3: Visa realtidsdata** på sidan 28.

- Nödsituationskontakten ska få ett SMS med en kod. för att acceptera måste denna använda koden och besvara meddelandet enligt instruktionen.
- Ett SMS skickas också till dig när nödsituationskontakten har accepterat.

### Steg 3: Visa realtidsdata

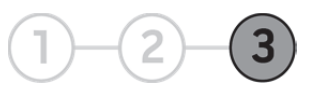

När Masimo SafetyNet Alert-systemet har konfigurerats visar appen data från Masimo sensor. Skärmen *Live* (Realtid) är också Masimo SafetyNet Alert-appens huvudskärm, med åtkomst till andra appfunktioner.

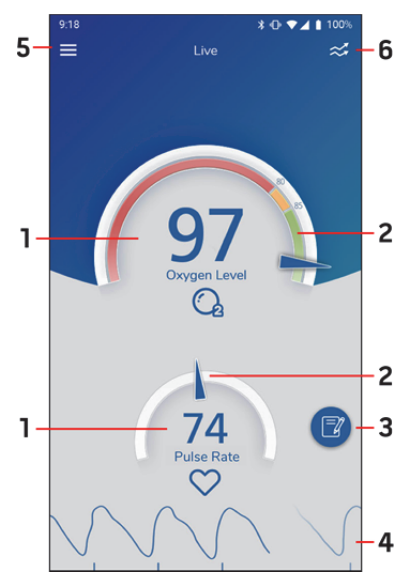

\* Om en sensor inte är parkopplad med den hemmedicinska hubben visas ett bindestreck istället för siffror, ingen pekare på mätaren och ingen vågform.

### Larm och meddelanden

Masimo SafetyNet Alert har visuella larm och ljudlarm för när din syrenivå blir låg. Masimo SafetyNet Alert kontaktar också dina nödsituationskontakter och meddelar om din syrenivå sjunker för lågt utan att du vet om det eller inte kan agera.

#### Larmnivåer och meddelanden

För din säkerhet tillhandahålls en policy för eskalering av meddelanden med tre (3) meddelandenivåer. Meddelandenivån baseras på din risknivå med hänsyn till syrenivå och tidslängd för låg syrenivå.

#### 1. Datavisning \*

Visar data från sensorn. Tryck på displayen för att visa ytterligare information. Se *Hälsoinställningar* på sidan 35.

#### 2. Data som mätarvy \*

Visar data från sensorn i mätarformat.

#### 3. Knappen för tidslinjeanteckningar

Tryck på denna för att visa och lägga till tidslinjeanteckningar.

#### 4. Pulsfrekvenskurva \*

Visar en kurva över pulsfrekvensen. Tryck på displayen för att visa ytterligare information.

#### 5. Appmenyn

Visar appmenyn och ger länkar till appfunktioner.

#### 6. Växla mellan mätare/trendvy

Peka för att växla mellan skärmvisning av data som mätarvy (visas) eller trendvy.

### Varningsincidenter

Vissa varningsincidenter är förkonfigurerade baserat på ditt val av alternativ. För valen COVID-19 och Other (Övrigt) kan varningsincidenter anpassas av dig eller enligt läkarens råd. I **Oxygen Level (Syrenivå)** på sidan 36 finns mer information om standard för varningsincidenter och tillgängliga inställningar.

### Nivå 1

| Visuellt larm                | Ljudlarm | Nödsituationskontakt |
|------------------------------|----------|----------------------|
| CAUTION (Försiktighet) (gul) | Ja       | Ej kontaktad         |

När Nivå 1 utlöses hörs en larmsignal på den hemmedicinska hubben och i appen.

I appen visas det gula fältet CAUTION (FÖRSIKTIGHET) längst upp på skärmen.

Tryck på Oxygen Level (Syrenivå) (1) eller det gula fältet (2) för att få veta vad Nivå 1-meddelandet innebär.

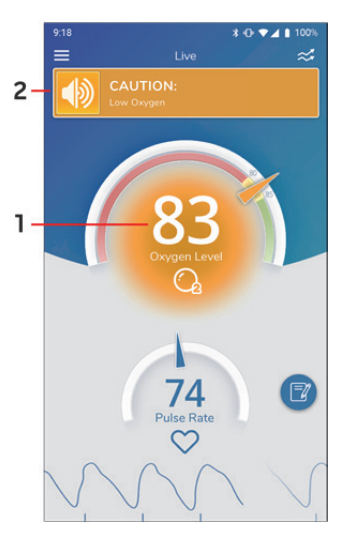

#### Information om varningsincidenter

Information om incidenten med den låga syrenivån visas tillsammans med steg för att bidra till syrenivåns 2återhämtning.

Du har möjlighet att

1. kontakta en utsedd nödsituationskontakt (1) som kan hjälpa dig

2. tysta larmet.

I appen: Tryck på larmikonen i popup-fönstrets övre vänstra hörn (2).

Hemmedicinsk hubb: Tryck en gång på knappen.

Se *Tysta larmen* på sidan 33 för mer information. När du vill stänga skärmen trycker du på "X" (3) eller på knappen **Close** (Stäng).

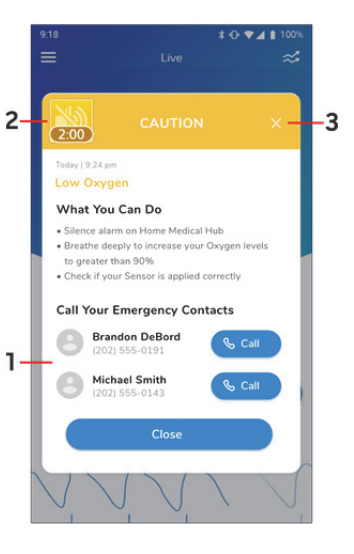

#### Nivå 2 och 3

| Meddelandenivå | Visuellt larm                                | Ljudlarm | Nödsituationskontakt    |
|----------------|----------------------------------------------|----------|-------------------------|
| Nivå 2         | WARNING (VARNING) (röd)                      | Ja       | Moddolando skiekas till |
| Nivå 3         | EMERGENCY (NÖDSITUATION)<br>(blinkande rött) |          | nödsituationskontakt    |

När Nivå 2- eller 3-larm utlöses kommer ett larm att ljuda på den hemmedicinska hubben och appen.

Appen visar din syrenivå i den röda zonen och i ett rött fält högst upp på skärmen.

- Nivå 2-larm: Meddelandet WARNING (VARNING).
- Nivå 3-larm: Meddelandet EMERGENCY (NÖDSITUATION).

Tryck på Oxygen Level (Syrenivå) (1) eller det röda fältet (2) för att få veta vad Nivå 2- eller 3-larm innebär.

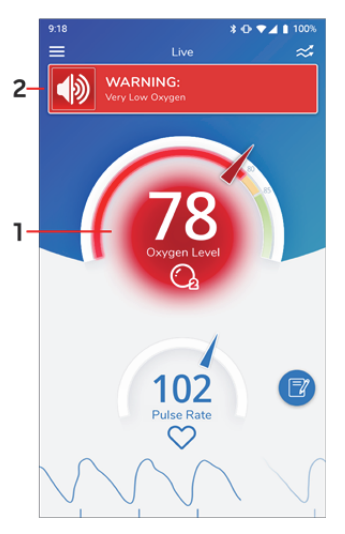

#### Information om varningsincident WARNING/EMERGENCY (VARNING/NÖDSITUATION)

Information om incidenten med den låga syrenivån lämnas tillsammans med steg för att bidra till syrenivåns återhämtning.

Utsedda nödsituationskontakter meddelas för att hjälpa dig.

Du har möjlighet att

1. tysta larmet.

#### Tysta larmet

l appen: Tryck på larmikonen i popup-fönstrets övre vänstra hörn (1).

Hemmedicinsk hubb: Tryck en gång på knappen.

Se *Tysta larmen* på sidan 33 för mer information. När du vill stänga skärmen trycker du på "X" (2) eller på knappen **Close** (Stäng).

### Tysta larmen

Ett ljudlarm kan endast tystas i 2 minuter. Efter dessa 2 minuter ljuder larmet igen. Du kan fortsätta att tillfälligt tysta alarmet i 2 minuter åt gången om det behövs. Om ditt tillstånd återgår till en nivå över larmgränsen upphör larmet.

### Tysta larmen i appen

Tryck på högtalarikonen 🚺 i fältet för att tysta larmet i appen.

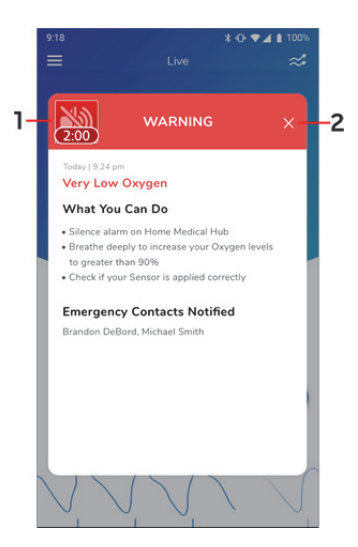

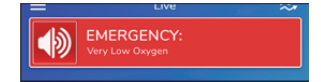

### Tysta larm från den hemmedicinska hubben

Tryck och släpp den hemmedicinska hubben för att tysta den hemmedicinska hubben.

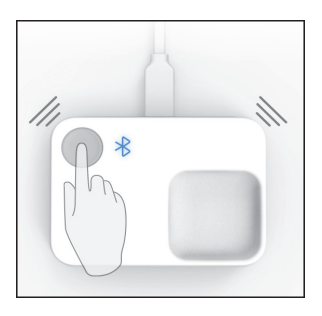
# Hälsoinställningar

Menyn *Health Settings* (Hälsoinställningar) finns i *appmenyn*. Mer information finns i *Steg 3: Visa realtidsdata* på sidan 28. Tillgängliga alternativ är:

- Change Option (Ändra alternativ) Information om tillgängliga alternativ och hur du ändrar alternativinställningar. Se *Ändra alternativ* på sidan 35.
- Oxygen Level (Syrenivå) Information om syrenivå och tillgängliga inställningar. Se Oxygen Level (Syrenivå) på sidan 36.
- Pulse Rate (Pulsfrekvens) Visar information om pulsfrekvens.
- Perfusion Index (Perfusionsindex) Visar information om perfusionsindex. Perfusionsindexet på skärmen *Live data* (Realtidsdata) kan startas och stängas av från skärmen.

# Ändra alternativ

När du konfigurerade Masimo SafetyNet Alert-appen blev du ombedd att välja det mest lämpliga alternativet. Det valda alternativet hjälper till att identifiera de varningsincidenter som var mest relevanta för dig vid valet.

Om ditt alternativ ändras kan du utföra följande:

- 1. Öppna appmenyn. Mer information finns i Steg 3: Visa realtidsdata på sidan 28.
- 2. Välj Health Settings (Hälsoinställningar) från appmenyn.
- 3. I Health Settings (Hälsoinställningar) väljer du Change Option (Ändra alternativ).
- 4. Under Change Option (Ändra alternativ) väljer du följande tillstånd:
  - **COVID-19** om du återhämtar dig från covid-19.
  - **Opioids** (Opioider) om du tar opioider.
  - **Other** (Övrigt) om du varken återhämtar dig från covid-19 eller tar opioider.
- 5. Välj OK.

Appen kommer nu att uppdatera alternativ för varningsincidenter baserat på ditt val.

## Oxygen Level (Syrenivå)

På skärmen Oxygen Level (Syrenivå) visas låg gräns för syrenivå (SpO<sub>2</sub>) och tiden under låg gräns (tidsfördröjning) då de olika varningsincidenterna utlöses. De utlösande faktorerna varierar beroende på vilket alternativ som valts.

Väljer du ikonen "?" bredvid alternativet visas ytterligare information om alternativet.

# Låg syrenivå och tidsfördröjning för larmtid och tillgängliga inställningar

För COVID-19 eller Other (Övrigt) har du möjlighet att ändra de förinställda låga gränserna för syrenivå och tidsfördröjning för larm. Om gränsen ändras påverkas aktivering av varningsincidenter. Standardinställningarna kan också återställas vid behov.

#### Standard för varningsincidenter och inställningar (COVID-19)

| Larmtyp                  | Standardvärde<br>för låg<br>SpO₂-gräns % | Användarinställningar<br>för låg SpO₂-gräns %                      | Standardvärde<br>för<br>tidsfördröjning | Användarinställningar<br>för tidsfördröjning           |
|--------------------------|------------------------------------------|--------------------------------------------------------------------|-----------------------------------------|--------------------------------------------------------|
| Nivå 1 –<br>Försiktigt   | 93                                       | Max: 95<br>Min: Varningsgräns<br>+1 %                              | 5 minuter                               | 30 sekunder till 5<br>minuter i steg om 30<br>sekunder |
| Nivå 2 –<br>Varning      | 90                                       | Max: Försiktighetsgräns<br>–1 %<br>Min: Nödsituationsgräns<br>+1 % | 5 minuter                               | 30 sekunder till 5<br>minuter i steg om 30<br>sekunder |
| Nivå 3 –<br>Nödsituation | 80                                       | Max: Varningsgräns –<br>1 %<br>Min: 80                             | 2 minuter                               | 30 sekunder till 2<br>minuter i steg om 30<br>sekunder |

#### Standardinställningar för varningsincidenter (opioider)

| Larmtyp                | Standardvärde<br>för låg<br>SpO₂-gräns % | Användarinställningar<br>för låg SpO₂-gräns % | Standardvärde<br>för<br>tidsfördröjning | Användarinställningar<br>för tidsfördröjning |
|------------------------|------------------------------------------|-----------------------------------------------|-----------------------------------------|----------------------------------------------|
| Nivå 1 –<br>Försiktigt | 85                                       | Ej tillämpligt                                | 30 sekunder                             | Ej tillämpligt                               |
| Nivå 2 –<br>Varning    | 80                                       | Ej tillämpligt                                | 30 sekunder                             | Ej tillämpligt                               |
| Nivå 3 –               | 80                                       | Ej tillämpligt                                | 180 sekunder                            | Ej tillämpligt                               |
| Nödsituation           | 60                                       | Ej tillämpligt                                | 60 sekunder                             | Ej tillämpligt                               |

#### Standardinställningar för varningsincidenter (Övrigt)

| Larmtyp                  | Standardvärde<br>för låg<br>SpO₂-gräns % | Användarinställningar<br>för låg SpO₂-gräns %                      | Standardvärde<br>för<br>tidsfördröjning | Användarinställningar<br>för tidsfördröjning           |
|--------------------------|------------------------------------------|--------------------------------------------------------------------|-----------------------------------------|--------------------------------------------------------|
| Nivå 1 –<br>Försiktigt   | 93                                       | Max: 95<br>Min: Varningsgräns<br>+1 %                              | 5 minuter                               | 30 sekunder till 5<br>minuter i steg om 30<br>sekunder |
| Nivå 2 –<br>Varning      | 90                                       | Max: Försiktighetsgräns<br>–1 %<br>Min: Nödsituationsgräns<br>+1 % | 2 minuter                               | 30 sekunder till 5<br>minuter i steg om 30<br>sekunder |
| Nivå 3 –<br>Nödsituation | 80                                       | Max: Varningsgräns<br>–1 %<br>Min: 80                              | 30 sekunder                             | 30 sekunder till 2<br>minuter i steg om 30<br>sekunder |

# Felsökning

# Masimo SafetyNet Alert-meddelanden

I följande avsnitt anges eventuella meddelanden, potentiell orsak och åtgärd.

| Visat meddelande                                                                                                    | Potentiell orsak                                                                                                    | Åtgärd                                                                                                    |
|----------------------------------------------------------------------------------------------------|----------------------------------------------------------------------------------------------------|----------------------------------------------------------------------------------------------------|
| "Difficulty in obtaining a<br>reading" (Svårighet att få ett<br>mätvärde)                                                       | Störning under övervakning.                                                                                                    | Se till att<br>1. sensorn inte sitter på ett finger med<br>smycke, t.ex. en ring<br>2. du flyttar dig bort från omgivande<br>belysning och dator-/TV-skärmar<br>3. du inte bär konstgjorda naglar eller för<br>mycket nagellack på fingret som<br>undersöks.<br>Om problemen kvarstår, kontakta<br>Masimos kundsupport. Se<br><i>Kundsupport</i> på sidan 69. |
| "Replace your sensor" (Byt<br>ut din sensor)                                                                                    | Sensorn fungerar inte.                                                                                                    | Byt ut sensorn.                                                                                                    |
| "Wireless sensor<br>disconnected during an<br>alert" (Den trådlösa sensorn<br>kopplades bort under en<br>varning)               | Sensorn kopplades bort under<br>ljudvarningar för följande:<br>• Fysisk eller teknisk<br>varning<br>• Lågt SpO <sub>2</sub><br>• Sensorn har lossnat<br>• Blockerat batteri<br>• Låg batterinivå<br>• Batteriet urladdat | <ul> <li>Tryck på larmtystnadsknappen på<br/>den hemmedicinska hubben. Följ<br/>instruktionerna och försök<br/>parkoppla sensorn igen. Se<br/><i>Parkoppla Masimo sensor</i> på<br/>sidan 26.</li> <li>Om problemen kvarstår, kontakta<br/>Masimos kundsupport. Se<br/><i>Kundsupport</i> på sidan 69.</li> </ul>                                             |
| Batteriet unaddat     "Allow Masimo SafetyNet Alert to access your contacts" (Ge Masimo SafetyNet tillgång till dina kontakter) |                                                                                                    | Ge behörighet för smartphone att dela<br>kontakter med Masimo SafetyNet<br>Alert-appen.                                                                                                    |

| Visat meddelande                                                                                                    | Potentiell orsak                                                                                | Åtgärd                                                                     |
|----------------------------------------------------------------------------------------------------|-------------------------------------------------------------------------------------------------|----------------------------------------------------------------------------|
| "Your Emergency Contact<br>list is empty. Touch the plus<br>icon to start adding<br>Emergency Contacts"<br>(Listan över<br>nödsituationskontakter är<br>tom. Tryck på plusikonen för<br>att börja lägga till<br>nödsituationskontakter.)                                                                                                    | När en lista över<br>nödsituationskontakter inte<br>innehåller en kontakt.                      | Följ instruktionerna i appen för att lägga<br>till nödsituationskontakter. |
| "Cannot modify a device<br>that is in an active<br>monitoring state. Please<br>end your monitoring session<br>and try again." (Kan inte<br>ändra en enhet som är i<br>aktivt övervakningsläge.<br>Avsluta<br>övervakningssessionen och<br>försök igen.)                                                                                                  | Vid försök att ändra en<br>inställning som kan störa<br>larm/meddelanden i<br>övervakningsläge. | Avsluta övervakningssessionen innan<br>försök att ändra enheten görs.      |
| "Confirm you Email"<br>(Bekräfta din e-postadress)                                                                                                    | När en obekräftad e-postadress<br>använts för inloggning i appen.                               | Bekräfta e-postadressen enligt begäran.                                    |
| "A confirmation email was<br>sent to<br>emailaddress@example.co<br>m. Follow the instructions<br>for confirming your email<br>address then return to the<br>App." (Ett<br>bekräftelsemeddelande<br>skickades till<br>emailaddress@example.co<br>m. Följ instruktionerna för<br>att bekräfta din<br>e-postadress och gå<br>därefter tillbaka till appen.) | När en ny e-postadress anges<br>under inloggning.                                               | Följ instruktionerna i<br>bekräftelsemeddelandet.                          |

| Visat meddelande                                                                                                    | Potentiell orsak                                                                       | Åtgärd                                                                                                    |
|----------------------------------------------------------------------------------------------------|----------------------------------------------------------------------------------------|----------------------------------------------------------------------------------------------------|
| "An Emergency Contact is a<br>designated friend, family<br>member or caregiver that<br>will be alerted in the event<br>you need immediate<br>assistance regarding your<br>Oxygen levels. SafetyNet<br>gives you the option to Add<br>an Emergency Contact now<br>or later." (En<br>nödsituationskontakt är en<br>utsedd vän, familjemedlem<br>eller vårdgivare som<br>meddelas om du behöver<br>omedelbar hjälp angående<br>dina syrenivåer. I SafetyNet<br>kan du välja att lägga till en<br>nödsituationskontakt nu<br>eller senare.) | När en nödsituationskontakt<br>läggs till för att beskriva en<br>nödsituationskontakt. | <ul> <li>Endast för kännedom, ingen<br/>åtgärd krävs.</li> <li>Mer information om<br/>nödsituationskontakter finns på<br/>mymasimo.co.uk/safetyne<br/>t-alert.</li> </ul> |
| "Add Manually" (Lägg till<br>manuellt)<br>"Create a new emergency<br>contact. Please fill out the<br>following information below"<br>(Skapa en ny<br>nödsituationskontakt. Fyll i<br>följande information nedan.)                                                                                                    | När en nödsituationskontakt<br>läggs till manuellt.                                    | Endast för kännedom, ingen åtgärd<br>krävs.                                                                                                    |
| "Request Sent" (Begäran<br>skickad).<br>"A request has been sent to<br>your Emergency Contact.<br>Follow up with your<br>Emergency Contact to make<br>sure they accept." (En<br>begäran har skickats till din<br>nödsituationskontakt.<br>Kontrollera att denna har<br>accepterat begäran.)                                                                                                    | Visas efter att en begäran<br>skickats till en<br>nödsituationskontakt.                | Endast för kännedom, ingen åtgärd<br>krävs.                                                                                                    |

| Visat meddelande                                                                                                    | Potentiell orsak                                                                                         | Åtgärd                                                                                                |
|----------------------------------------------------------------------------------------------------|----------------------------------------------------------------------------------------------------|----------------------------------------------------------------------------------------------------|
| "Email Sent!"<br>(E-postmeddelande skickat)<br>"Please check your email to<br>confirm" (Bekräfta genom<br>att titta i din e-post)                                                                                                    | Knappen Resend (Skicka igen)<br>trycktes in för att begära en ny<br>länk för e-postbekräftelse.          | Endast för kännedom, ingen åtgärd<br>krävs.                                                           |
| "Device in use" (Enheten<br>används)<br>"Cannot modify a device<br>that is actively monitoring.<br>Please end your monitoring<br>session and try again." (Kan<br>inte ändra en enhet som är i<br>aktivt övervakningsläge.<br>Avsluta<br>övervakningssessionen och<br>försök igen.) | När ett försök görs att ändra<br>eller radera den<br>hemmedicinska hubben under<br>pågående övervakning. | Avsluta övervakningssessionen innan<br>försök att ändra enheten görs.                                 |
| "Remove this emergency<br>contact?" (Ta bort den här<br>nödsituationskontakten?)<br>"Remove selected<br>emergency contacts?" (Ta<br>bort markerade<br>nödsituationskontakter?)                                                                                                    | Visas när en eller flera<br>nödsituationskontakter tas bort.                                             | Välj Remove (Ta bort) för att bekräfta<br>eller tryck på Cancel (Avbryt) för att<br>avbryta åtgärden. |
| <i>"Remove this device?"</i> (Ta<br>bort den här enheten?)                                                                                                    | Visas när du försöker ta bort<br>den hemmedicinska hubben                                                | Välj Remove (Ta bort) för att bekräfta<br>eller tryck på Cancel (Avbryt) för att<br>avbryta åtgärden. |
| "Save Changes?" (Spara<br>ändringar?)<br>"Your unsaved changes will<br>be lost. Save changes<br>before closing?" (Alla<br>ändringar som inte sparats<br>kommer att gå förlorade. Vill<br>du spara ändringarna innan<br>du stänger?)                                                | Visas vid försök att uppdatera profilinformation.                                                        | Välj Yes (Ja) för att bekräfta eller No<br>(Nej) för att inte spara ändringarna.                      |

| Visat meddelande                                                                                               | Potentiell orsak                                                                                                    | Åtgärd                                                                                                    |
|----------------------------------------------------------------------------------------------------|----------------------------------------------------------------------------------------------------|----------------------------------------------------------------------------------------------------|
| "Your Home Medical Hub is<br>paired" (Den<br>hemmedicinska hubben är<br>parkopplad)                            | Den hemmedicinska hubben<br>har parkopplats.                                                                                                    | Endast för kännedom, ingen åtgärd<br>krävs.                                                                                                    |
| "No Home Medical Hub<br>added" (Ingen<br>hemmedicinsk hubb är<br>tillagd)                                      | Den hemmedicinska hubben är<br>inte ansluten till appen.                                                                                                    | Följ instruktionen i appen eller den här<br>handboken för att slutföra<br>konfigurationen. Se <i>Konfigurering av</i><br><i>den hemmedicinska hubben</i> på sidan<br>21. |
| <i>"Home Medical Hub not found"</i> (Den hemmedicinska hubben hittades inte)                                   | Timeout har inträffat under<br>installationen vid sökning efter<br>den hemmedicinska hubben.                                                                | Följ felsökningsavsnittet i den här<br>handboken för att lösa problemet.                                                                                                 |
| "Home Medical Hub<br>Disconnected from Server"<br>(Den hemmedicinska<br>hubben är frånkopplad från<br>servern) | Den hemmedicinska hubben är<br>frånkopplad från molnservern.                                                                                                | Följ felsökningsavsnittet i den här<br>handboken för att lösa problemet.                                                                                                 |
| <i>"Home Medical Hub Error"</i><br>(Fel på den hemmedicinska<br>hubben)                                        | Internt hårdvarufel på den<br>hemmedicinska hubben.                                                                                                    | Den hemmedicinska hubben måste<br>bytas ut, kontakta Masimo-kundsupport.<br>Se <i>Kundsupport</i> på sidan 69.                                                           |
| <i>"Unable to connect to Wi-Fi"</i><br>(Kan inte ansluta till Wi-Fi)                                           | Fel i Wi-Fi-anslutningen p.g.a.<br>timeout eller ogiltigt lösenord.                                                                                         | Ange rätt lösenord.                                                                                                    |
| "No Internet Connection"<br>(Ingen Internetanslutning)                                                         | <ul> <li>Smarttelefonen är inte<br/>ansluten till ett<br/>Wi-Fi-nätverk.</li> <li>Smarttelefonen är inte<br/>ansluten till ett<br/>mobilnätverk.</li> </ul> | Se till att smarttelefonen är ansluten till<br>ett Wi-Fi- eller mobilnätverk.                                                                                            |
| <i>"Enable phone Bluetooth"</i><br>(Aktivera telefonens<br>Bluetooth)                                          | Smarttelefonens Bluetooth är<br>inaktiverat.                                                                                                    | Aktivera smarttelefonens Bluetooth.                                                                                                    |

| Visat meddelande                                                                                                    | Potentiell orsak                                                                                | Åtgärd                                                                                                    |
|----------------------------------------------------------------------------------------------------|-------------------------------------------------------------------------------------------------|----------------------------------------------------------------------------------------------------|
| "The username entered<br>already exists, please try<br>another" (Det angivna<br>användarnamnet finns<br>redan, prova ett annat)             | Användarnamnet används<br>redan av en annan användare.                                          | Välj ett annat användarnamn.                                                                                                    |
| <i>"Battery low Warning"</i><br>(Varning om låg batterinivå)                                                                                | Sensorns batterinivå är låg.                                                                    | Byt ut sensorn.                                                                                                    |
| <i>"Depleted Battery"</i> (Batteriet urladdat)                                                                                              | Sensorbatteriet är urladdat.                                                                    | Byt ut sensorn.                                                                                                    |
| "Wireless Sensor<br>Disconnected"                                                                                                    | Sensorn övervakar inte.                                                                         | Se till att stegen för sensorplacering har<br>följts och att mätvärden erhålls.                                                                      |
| "Your oxygen level<br>measurement has a low<br>value of 76%" (Din<br>syrenivåmätning har ett lågt<br>värde på 76%)                          | Nivå 1-larm utlöses.                                                                            | Följ instruktionerna i appen för att<br>åtgärda tillståndet.                                                                                         |
| "Obstructed Battery Port"<br>(Blockerad batteriport)                                                                                        | Sensorn övervakar inte.                                                                         | Se till att ingenting kommer i<br>direktkontakt med sensorbatteriet.                                                                                 |
| "Place Sensor on Properly"<br>(Sätt på sensorn på rätt<br>sätt)                                                                             | Sensorn övervakar inte.                                                                         | Sätt på sensorn på rätt sätt. Du kan visa<br>sensorplaceringsvideor i<br>alternativmenyn. Se <i>Konfigurera</i><br><i>Masimo sensor</i> på sidan 22. |
| "Allow Masimo SafetyNet<br>Alert to access this device's<br>location" (Ge Masimo<br>SafetyNet Alert åtkomst till<br>den här enhetens plats) | Tillgång till platsinfo har ännu<br>inte getts vid försök att söka<br>efter en Bluetooth-enhet. | Tillåt att smarttelefonen delar sin<br>platsinfo med Masimo SafetyNet<br>Alert-appen.                                                                |
| "Please Enable App<br>Notifications" (Aktivera<br>appmeddelanden)                                                                           | Meddelanden är inte aktiverat<br>på smarttelefonen med Masimo<br>SafetyNet Alert-appen.         | Aktivera meddelanden på<br>smarttelefonen med Masimo SafetyNet<br>Alert-appen.                                                                       |

| Visat meddelande                                                                                                    | Potentiell orsak                                                                                                    | Åtgärd                                                                                                    |  |
|----------------------------------------------------------------------------------------------------|----------------------------------------------------------------------------------------------------|----------------------------------------------------------------------------------------------------|--|
| <i>"Low Disc Space Warning!"</i><br>(Varning, ont om<br>diskutrymme!)                                                             | Ont om diskutrymme under<br>aktiv övervakning och<br>skrivningssessionstrend.                                                                | Frigör diskutrymme på smarttelefonen.<br>Minst 100 MB diskutrymme på<br>smarttelefonen behövs för att Masimo<br>SafetyNet Alert-appen ska fungera<br>normalt.            |  |
| "You cannot access this<br>item at the moment." (Du<br>kan inte komma åt det här<br>objektet just nu.)                            | Fel vid anslutning till servern.                                                                                                    | <ul> <li>Försök igen.</li> <li>Om problemen kvarstår, kontakta<br/>Masimos kundsupport. Se<br/><i>Kundsupport</i> på sidan 69.</li> </ul>                                |  |
| "There was an error<br>processing your request."<br>(Ett fel uppstod vid<br>behandlingen av din<br>begäran.)                      | Fel vid anslutning till servern.                                                                                                    | <ul> <li>Försök igen.</li> <li>Om problemen kvarstår, kontakta<br/>Masimos kundsupport. Se<br/><i>Kundsupport</i> på sidan 69.</li> </ul>                                |  |
| "This request is not<br>understood." (Den här<br>begäran kunde inte tolkas.)                                                      | Fel vid anslutning till servern.                                                                                                    | <ul> <li>Försök igen.</li> <li>Om problemen kvarstår, kontakta<br/>Masimos kundsupport. Se<br/><i>Kundsupport</i> på sidan 69.</li> </ul>                                |  |
| "Username or password<br>invalid, please try again."<br>(Ogiltigt användarnamn eller<br>lösenord, försök igen.)                   | Fel vid anslutning till servern.<br>Visas när ogiltiga<br>inloggningsuppgifter används.                                                      | <ul> <li>Ange användarnamn och lösenord<br/>på nytt.</li> <li>Om problemen kvarstår, kontakta<br/>Masimos kundsupport. Se<br/><i>Kundsupport</i> på sidan 69.</li> </ul> |  |
| "The username entered<br>already exists, please try<br>another." (Det angivna<br>användarnamnet finns<br>redan, prova ett annat.) | Fel vid anslutning till servern.<br>Visas under registrering om<br>användarnamnet/e-postadress<br>en redan används av en annan<br>användare. | Prova med ett nytt användarnamn och lösenord.                                                                                                    |  |
| "This account has already<br>been verified." (Det här<br>kontot har redan verifierats.)                                           | Vid försök att skicka en<br>e-postverifieringslänk igen till<br>ett konto som redan verifierats.                                             | Fortsätt med konfigurationen av Masimo<br>SafetyNet Alert-appen eftersom<br>e-postadressen redan har verifierats.                                                        |  |
| "There is no account<br>registered under this<br>username." (Det finns inget<br>konto med det här<br>användarnamnet               | Fel vid anslutning till servern.<br>Visas när en användare<br>försöker logga in med ett<br>användarnamn som inte finns.                      | Ange användarnamn och lösenord på<br>nytt.<br>Om problemen kvarstår, kontakta<br>Masimos kundsupport. Se                                                                 |  |

| Visat meddelande                                                                                                    | Potentiell orsak                                                                                                    | Åtgärd                                                                                                    |
|----------------------------------------------------------------------------------------------------|----------------------------------------------------------------------------------------------------|----------------------------------------------------------------------------------------------------|
| registrerat.)                                                                                                    |                                                                                                    | <i>Kundsupport</i> på sidan 69.                                                                                                    |
| "User has already registered<br>a different device"<br>(Användaren har redan<br>registrerat en annan enhet)                         | Fel vid tillägg av en ny enhet.<br>När tillägg av en enhet<br>misslyckas p.g.a. annan<br>befintlig enhet.                   | Följ stegen för att ta bort den aktuella<br>enheten för att lägga till en ny.                                                             |
| "This Home Medical Hub<br>has already been registered                                                                               | Fel vid tillägg av en enhet. Vid<br>försök att registrera en annan                                                          | Ta bort enheten från det ursprungliga kontot.                                                                                             |
| to an account." (Denna<br>hemmedicinska hubb är<br>redan registrerad på ett<br>konto.)                                              | enhet som redan är registrerad<br>på en annan användare                                                                     | Om problemen kvarstår, kontakta<br>Masimos kundsupport. Se<br><i>Kundsupport</i> på sidan 69.                                             |
| "Device deleted<br>successfully" (Enheten har<br>raderats)                                                                          | Vid försök att ta bort en enhet<br>som inte längre finns för denna<br>användare i molnet.                                   | Endast för kännedom, ingen åtgärd<br>krävs.                                                                                               |
| "Invitation already sent to<br>this Emergency Contact."<br>(Inbjudan har redan skickats<br>till den här<br>nödsituationskontakten.) | Vid försök att lägga till en<br>nödsituationskontakt som har<br>en väntande/aktiv inbjudan från<br>den aktuella användaren. | Endast för kännedom, ingen åtgärd<br>krävs.                                                                                               |
| "Emergency Contact<br>deleted successfully"<br>(Nödsituationskontakten har<br>raderats)                                             | Vid försök att ta bort en<br>nödsituationskontakt som inte<br>längre finns för denna<br>användare i molnet.                 | Endast för kännedom, ingen åtgärd<br>krävs.                                                                                               |
| "Maximum number of<br>emergency contacts<br>reached." (Maximalt antal<br>nödsituationskontakter har<br>uppnåtts.)                   | Vid försök att lägga till en<br>nödsituationskontakt när<br>gränsen är uppnådd. Gräns =<br>10.                              | Endast för kännedom, ingen åtgärd<br>krävs.                                                                                               |
| "Something unexpected<br>happened. Please try again<br>later." (Något oväntat har<br>uppstått. Försök igen<br>senare.)              | Systemfel.                                                                                                    | <ul> <li>Försök igen.</li> <li>Om problemen kvarstår, kontakta<br/>Masimos kundsupport. Se<br/><i>Kundsupport</i> på sidan 69.</li> </ul> |

# Felsökning Masimo SafetyNet Alert

I följande avsnitt anges eventuella symptom, potentiell orsak och åtgärd.

| Symptom                                                                                       | Potentiell orsak                                                                                                    | Åtgärd                                                                                                    |
|-----------------------------------------------------------------------------------------------|----------------------------------------------------------------------------------------------------|----------------------------------------------------------------------------------------------------|
| Masimo<br>SafetyNet<br>Alert-appen slås<br>inte på                                            | <ul> <li>Smarttelefonens batteri<br/>är urladdat.</li> <li>Masimo SafetyNet<br/>Alert-appen behöver<br/>uppdateras.</li> <li>Inkompatibel<br/>smarttelefon.</li> </ul>                                                                                                    | <ul> <li>Anslut smarttelefonen till en batteriladdare<br/>och ladda batteriet. Se smarttelefonens<br/>användarhandbok eller bruksanvisning.</li> <li>Sök efter uppdateringar för Masimo<br/>SafetyNet Alert-appen.</li> <li>Kontrollera smarttelefonens kompatibilitet. Se<br/><i>Specifikationer</i> på sidan 53.</li> <li>Kontakta Masimos kundsupport. Se<br/><i>Kundsupport</i> på sidan 69.</li> </ul>                                                                                                    |
| Masimo<br>SafetyNet<br>Alert-appen<br>stängs                                                  | <ul> <li>Smarttelefonens batteri<br/>är urladdat.</li> <li>Masimo SafetyNet<br/>Alert-appen behöver<br/>uppdateras.</li> <li>Inkompatibel<br/>smarttelefon.</li> </ul>                                                                                                    | <ul> <li>Anslut smarttelefonen till en batteriladdare<br/>och ladda batteriet. Se smarttelefonens<br/>användarhandbok eller bruksanvisning.</li> <li>Kontrollera smarttelefonens kompatibilitet. Se<br/><i>Specifikationer</i> på sidan 53.</li> <li>Sök efter uppdateringar för Masimo<br/>SafetyNet Alert-appen.</li> <li>Kontakta Masimos kundsupport. Se<br/><i>Kundsupport</i> på sidan 69.</li> </ul>                                                                                                    |
| Masimo<br>SafetyNet Alert<br>Appen<br>kommunicerar<br>inte med den<br>hemmedicinska<br>hubben | <ul> <li>Den hemmedicinska<br/>hubben är inte påslagen.</li> <li>Smarttelefonen är inte i<br/>närheten av den<br/>hemmedicinska hubben.</li> <li>Bluetooth är inte aktiverat<br/>på smarttelefonen<br/>och/eller är inte rätt<br/>konfigurerat.</li> <li>Smarttelefonen stödjer<br/>inte Bluetooth Low<br/>Energy (BLE).</li> </ul> | <ul> <li>Kontrollera att den hemmedicinska hubben<br/>är ansluten till nätaggregatet.</li> <li>Se till att smarttelefonen är i närheten av den<br/>hemmedicinska hubben.</li> <li>Se till att Bluetooth är aktiverat på<br/>smarttelefonen.</li> <li>Kontrollera smarttelefonens kompatibilitet. Se<br/><i>Specifikationer</i> på sidan 53.</li> <li>Uppdatera smarttelefonens programvara. Se<br/>smarttelefonens användarhandbok eller<br/>bruksanvisning.</li> <li>Kontakta Masimos kundsupport. Se<br/><i>Kundsupport</i> på sidan 69.</li> </ul> |

| Symptom                                                                           | Potentiell orsak                                                                                                    | Åtgärd                                                                                                    |  |
|-----------------------------------------------------------------------------------|----------------------------------------------------------------------------------------------------|----------------------------------------------------------------------------------------------------|--|
| Den<br>hemmedicinska<br>hubben ansluter<br>inte till Wi-Fi eller<br>Masimo-molnet | <ul> <li>Den hemmedicinska<br/>hubben är inte ansluten.</li> <li>Fel Wi-Fi-nätverk har<br/>valts.</li> <li>Fel Wi-Fi-lösenord har<br/>angetts.</li> <li>Wi-Fi-nätverket är inte<br/>rätt konfigurerat.</li> <li>Masimo-molnet kanske<br/>har ett avbrott.</li> </ul>                                                                                                    | <ul> <li>Se till att den hemmedicinska hubben är<br/>ansluten.</li> <li>Smarttelefonen är inte ansluten till rätt<br/>Wi-Fi-nätverk. Se <i>Konfigurering av den</i><br/><i>hemmedicinska hubben</i> på sidan 21.</li> <li>Se till att rätt Wi-Fi-nätverk har valts. Se<br/><i>Konfigurering av den hemmedicinska</i><br/><i>hubben</i> på sidan 21.</li> <li>Se till att rätt Wi-Fi-lösenord har angetts. Se<br/><i>Konfigurering av den hemmedicinska</i><br/><i>hubben</i> på sidan 21.</li> <li>Se till att rätt Wi-Fi-lösenord har angetts. Se<br/><i>Konfigurering av den hemmedicinska</i><br/><i>hubben</i> på sidan 21.</li> <li>Kontrollera att de trådlösa funktionerna är rätt<br/>konfigurerade. Se smarttelefonens<br/>användarhandbok eller bruksanvisning.</li> <li>Kontrollera nätverkets inställningar och<br/>tillgänglighet. Du kanske behöver kontakta<br/>nätverksoperatören för vidare hjälp.</li> <li>Kontakta Masimos kundsupport. Se<br/><i>Kundsupport</i> på sidan 69.</li> </ul> |  |
| Masim-sensorn<br>parkopplas inte<br>med den<br>hemmedicinska<br>hubben            | <ul> <li>Den hemmedicinska<br/>hubben är inte ansluten.</li> <li>Chippet sitter inte i<br/>sensorn.</li> <li>Sensorn är inte i<br/>närheten av den<br/>hemmedicinska hubben<br/>under parkoppling.</li> <li>Parkopplingsknappen<br/>släpps för snabbt.</li> <li>Fel användare är<br/>inloggad i Masimo<br/>SafetyNet Alert-appen.</li> <li>Den hemmedicinska<br/>hubben har registrerats<br/>med ett annat konto.</li> <li>Sensorbatteriet är<br/>urladdat.</li> </ul> | <ul> <li>Se till att den hemmedicinska hubben är<br/>ansluten.</li> <li>Se till att chippet sitter ordentligt i sensorn.<br/>Se <i>Sätta på Masimo sensor</i> på sidan 22.</li> <li>Se till att sensorn är i närheten av den<br/>hemmedicinska hubben under parkoppling.</li> <li>Se till att trycka på och hålla<br/>parkopplingsknappen intryckt i 5 sekunder<br/>tills en ljudsignal hörs. Se <i>Konfigurering av<br/>den hemmedicinska hubben</i> på sidan 21.</li> <li>Se till att rätt användare är inloggad i Masimo<br/>SafetyNet Alert-appen.</li> <li>Kontakta Masimos kundsupport. Se<br/><i>Kundsupport</i> på sidan 69.</li> </ul>                                                                                                    |  |

| Symptom                                                                                              | Potentiell orsak                                                                                                    | Åtgärd                                                                                                    |  |
|----------------------------------------------------------------------------------------------------|----------------------------------------------------------------------------------------------------|----------------------------------------------------------------------------------------------------|--|
| Den<br>hemmedicinska<br>hubben är<br>avstängd (lyser<br>inte)                                        | <ul> <li>Den hemmedicinska<br/>hubben är inte ansluten.</li> <li>Invändiga komponenter<br/>kanske inte fungerar som<br/>de ska.</li> </ul>                                                  | <ul> <li>Se till att den hemmedicinska hubben är<br/>ansluten.</li> <li>Kontakta Masimos kundsupport.</li> </ul>                                                                                                    |  |
| Högtalaren till<br>den<br>hemmedicinska<br>hubben fungerar<br>inte (inget ljud<br>eller dämpat ljud) | <ul> <li>Högtalaren kanske<br/>blockeras av något i<br/>miljön (t.ex. filtar eller<br/>andra apparater).</li> <li>Invändiga komponenter<br/>kanske inte fungerar som<br/>de ska.</li> </ul> | <ul> <li>Slå på och av den hemmedicinska hubben<br/>genom att koppla ur enheten.</li> <li>Kontrollera att ingenting täcker enhetens<br/>högtalare.</li> <li>Kontrollera att den hemmedicinska hubben<br/>står på en plan yta med så få föremål intill<br/>som möjligt.</li> <li>Kontakta Masimos kundsupport. Se<br/><i>Kundsupport</i> på sidan 69.</li> </ul>                                                                                                    |  |
| Masimo-molnet<br>är inte tillgängligt                                                                | <ul> <li>Wi-Fi är inte aktiverat<br/>och/eller är inte rätt<br/>konfigurerat.</li> <li>Tjänst för trådlöst nätverk<br/>är svag eller saknas på<br/>den aktuella platsen.</li> </ul>         | <ul> <li>Se till att smarttelefonen är inom det trådlösa<br/>nätverkets räckvidd för anslutning till<br/>systemet.</li> <li>Kontrollera att smarttelefonens trådlösa<br/>funktion är aktiverad och rätt konfigurerad.<br/>Se smarttelefonens användarhandbok eller<br/>bruksanvisning.</li> <li>Kontrollera Wi-Fi-nätverkets inställningar och<br/>tillgänglighet.</li> <li>Kontrollera att trådlös anslutning är tillgänglig<br/>på platsen.</li> <li>Uppdatera smarttelefonens programvara. Se<br/>smarttelefonens användarhandbok eller<br/>bruksanvisning.</li> <li>Kontakta Masimos kundsupport. Se<br/><i>Kundsupport</i> på sidan 69.</li> </ul> |  |
| Felaktiga<br>användardata<br>visas                                                                   | <ul> <li>Fel användare är för<br/>närvarande inloggad i<br/>Masimo SafetyNet<br/>Alert-appen.</li> </ul>                                                                                    | <ul> <li>Se till att rätt användare är inloggad i Masimo<br/>SafetyNet Alert-appen.</li> <li>Logga ut den felaktiga användaren och logga<br/>in på rätt konto.</li> <li>Starta om SafetyNet-appen och logga in i<br/>systemet.</li> <li>Kontakta Masimos kundsupport. Se<br/><i>Kundsupport</i> på sidan 69.</li> </ul>                                                                                                    |  |

| Symptom                                            | Potentiell orsak                                                                                                    | Åtgärd                                                                                                    |
|----------------------------------------------------|----------------------------------------------------------------------------------------------------|----------------------------------------------------------------------------------------------------|
| INGA<br>användardata<br>visas                      | <ul> <li>Fel användare är<br/>inloggad i Masimo<br/>SafetyNet Alert-appen.</li> <li>Wi-Fi är inte rätt<br/>konfigurerat.</li> <li>Smarttelefonens<br/>inställningar är felaktiga.</li> <li>Sensorn är inte ansluten<br/>till den hemmedicinska<br/>hubben.</li> <li>Inga tidigare sessioner är<br/>registrerade.</li> </ul> | <ul> <li>Se till att rätt användare är inloggad i Masimo<br/>SafetyNet Alert-appen.</li> <li>Starta om Masimo SafetyNet Alert-appen och<br/>logga in i systemet.</li> <li>Kontrollera att den trådlösa funktionen är rätt<br/>konfigurerad. Se smarttelefonens<br/>användarhandbok eller bruksanvisning.</li> <li>Kontrollera nätverkets inställningar och<br/>tillgänglighet. Du kanske behöver kontakta<br/>nätverksoperatören för vidare hjälp.</li> <li>Kontakta Masimos kundsupport. Se<br/><i>Kundsupport</i> på sidan 69.</li> </ul> |
| Fördröjda<br>datauppdatering<br>ar                 | <ul> <li>Wi-Fi är inte rätt<br/>konfigurerat.</li> </ul>                                                                                                    | <ul> <li>Kontrollera att den trådlösa funktionen är rätt<br/>konfigurerad. Se smarttelefonens<br/>användarhandbok eller bruksanvisning.</li> <li>Kontrollera nätverkets inställningar och<br/>tillgänglighet. Du kanske behöver kontakta<br/>nätverksoperatören för vidare hjälp.</li> <li>Starta om Masimo SafetyNet Alert-appen och<br/>logga in i systemet.</li> <li>Kontakta Masimos kundsupport. Se<br/><i>Kundsupport</i> på sidan 69.</li> </ul>                                                                                     |
| Användarlarm<br>hörs/syns inte<br>under incidenter | <ul> <li>Fel användare är för<br/>närvarande inloggad i<br/>Masimo SafetyNet<br/>Alert-appen.</li> <li>Wi-Fi-nätverket är inte<br/>tillgängligt.</li> <li>Systeminställningar har<br/>ändrats.</li> </ul>                                                                                                    | <ul> <li>Se till att Masimo SafetyNet Alert är anslutet<br/>till Wi-Fi. Se <i>Konfigurering av den</i><br/><i>hemmedicinska hubben</i> på sidan 21.</li> <li>Se till att rätt användare är inloggad i Masimo<br/>SafetyNet Alert-appen.</li> <li>Starta om Masimo SafetyNet Alert och logga<br/>in i systemet.</li> <li>Se till att inställningar för<br/>varningsmeddelande är aktiverade.</li> <li>Kontakta Masimos kundsupport. Se<br/><i>Kundsupport</i> på sidan 69.</li> </ul>                                                        |

| Symptom                                                                                  | Potentiell orsak                                                                                                    | Åtgärd                                                                                                    |
|------------------------------------------------------------------------------------------|----------------------------------------------------------------------------------------------------|----------------------------------------------------------------------------------------------------|
| Masimo<br>SafetyNet<br>Alert-appen<br>detekterar inte<br>att sensorn sitter<br>på handen | <ul> <li>Sensorn sitter fel på<br/>användaren.</li> <li>Sensorn är inte korrekt<br/>parkopplad med den<br/>hemmedicinska hubben.</li> <li>Sensorn är skadad.</li> <li>Internt fel.</li> </ul> | <ul> <li>Ta av och sätt på sensorn igen.</li> <li>Parkoppla sensorn till den hemmedicinska<br/>hubben. Se <i>Parkoppla Masimo sensor</i> på<br/>sidan 26.</li> <li>Byt ut sensorn.</li> <li>Stäng av och starta om den hemmedicinska<br/>hubben genom att dra ur och sätta i<br/>enhetens kontakt.</li> <li>Kontakta Masimos kundsupport. Se<br/><i>Kundsupport</i> på sidan 69.</li> </ul> |

# Felsöka mätningar

I följande avsnitt anges eventuella symptom för mätningar, potentiell orsak och åtgärd. För mer information, se *Säkerhetsinformation* på sidan 6.

| Symptom                             | Potentiell orsak                                                                                                    | Åtgärd                                                                                                    |
|-------------------------------------|----------------------------------------------------------------------------------------------------|----------------------------------------------------------------------------------------------------|
| Svårighet att<br>få ett<br>mätvärde | <ul> <li>Sensorn sitter fel på<br/>användaren.</li> <li>Sensorkomponenter sitter inte<br/>i rätt ordning.</li> <li>Låg perfusion (blodflöde).</li> <li>Användaren rör sig för<br/>mycket.</li> <li>För stark omgivande eller<br/>elektronisk belysning.</li> <li>Svagt batteri/den<br/>hemmedicinska hubben<br/>SafetyNet är inte ansluten till<br/>nätström.</li> </ul> | <ul> <li>Kontrollera sensorns placering och ordning<br/>på handen. Ta av och sätt på sensorn igen<br/>eller flytta den till ett annat ställe.</li> <li>Ge parametermätningen tid att stabiliseras.</li> <li>Kontrollera om blodflödet till sensorstället är<br/>begränsat. Värm handen som sensorn sitter<br/>på.</li> <li>Minimera eller undvik rörelser av<br/>övervakningsstället.</li> <li>Skydda sensorn från för stark omgivande<br/>eller elektronisk belysning.</li> <li>Byt ut sensorn.</li> <li>Kontakta Masimos kundsupport. Se<br/><i>Kundsupport</i> på sidan 69.</li> </ul> |

| Symptom                                      | Potentiell orsak                                                                                                    | Åtgärd                                                                                                    |  |
|----------------------------------------------|----------------------------------------------------------------------------------------------------|----------------------------------------------------------------------------------------------------|--|
| l stället för<br>mätvärden<br>visas streck   | <ul> <li>Mätning kan fortfarande pågå.</li> <li>Sensorn sitter fel på<br/>användaren.</li> <li>Ingen anslutning till<br/>Masimo-molnet.</li> <li>Sensorn är skadad, fungerar<br/>inte eller har ett urladdat<br/>batteri.</li> </ul> | <ul> <li>Ge parametermätningen tid att stabiliseras.</li> <li>Kontrollera sensorns placering på handen.<br/>Ta av och sätt på sensorn igen eller flytta<br/>den till ett annat ställe.</li> <li>Kontrollera om blodflödet till sensorstället är<br/>begränsat.</li> <li>Byt ut sensorn.</li> <li>Kontakta Masimos kundsupport. Se<br/><i>Kundsupport</i> på sidan 69.</li> </ul> |  |
| Oväntade<br>eller<br>osannolika<br>mätvärden | <ul> <li>Sensorn sitter fel på<br/>användaren.</li> <li>Låg signalkvalitet.</li> </ul>                                                                                                    | <ul> <li>Kontrollera sensorns placering på handen.<br/>Ta av och sätt på sensorn igen eller flytta<br/>den till ett annat ställe.</li> <li>Flytta sensorn till ett ställe på användarens<br/>kropp där blodflödet är starkare. Värm<br/>handen som sensorn sitter på.</li> <li>Kontakta Masimos kundsupport. Se<br/><i>Kundsupport</i> på sidan 69.</li> </ul>                   |  |

# Bilaga

# Specifikationer

## Masimo SafetyNet Alert-appen

#### Mätområde

| Mätning                      | Visningsområde | Måttenhet      |
|------------------------------|----------------|----------------|
| Syrenivå (SpO <sub>2</sub> ) | 0 till 100     | %              |
| Pulsfrekvens (PR)            | 0 till 240     | spm            |
| Perfusionsindex (Pi)         | 0 till 20      | Ej tillämpligt |

#### Smarttelefonens kompatibilitet

| Objekt         | Specifikation*                         |  |
|----------------|----------------------------------------|--|
| Operativsystem | Android 6.0 (Marshmallow) (minimikrav) |  |
|                | iOS 12.0 (minimikrav)                  |  |

\*Fullständiga specifikationer finns på www.mymasimo.co.uk/safetynet-alert.

### Masimo sensor

#### Viktområde och mätställe

| Population     | Vikt                 | Mätställe        |
|----------------|----------------------|------------------|
| Vuxen och barn | > 40 kg (> 88,2 lbs) | Finger           |
| Nyfödda        | < 3 kg (< 6,6 lbs)   | Finger eller fot |

## Noggrannhet (ARMS\*)

| Syrenivå (SpO₂)   |                      |       |
|-------------------|----------------------|-------|
| Område            | 70 till 100 %        |       |
| Ingen rörelse [1] | Vuxna, barn          | 2 %   |
|                   | Nyfödda              | 3 %   |
| Rörelse [2]       | Vuxna, barn, nyfödda | 3 %   |
| Låg perfusion [3] | Vuxna, barn          | 2 %   |
|                   | Nyfödda              | 3 %   |
| Pulsfrekvens (PR) |                      |       |
| Område            | 25 spm till 240 spm  |       |
| Ingen rörelse     | Vuxna, barn, nyfödda | 3 spm |
| Rörelse           | Vuxna, barn, nyfödda | 5 spm |
| Låg perfusion [4] | Vuxna, barn, nyfödda | 3 spm |

\*A<sub>RMS</sub>-noggrannheten är en statistisk beräkning av skillnaden mellan enhetens mätvärden och referensmätvärden. Cirka två tredjedelar av enhetsmätvärdena låg inom +/–A<sub>RMS</sub> från referensmätvärdena i en kontrollerad studie.

#### Prestandaspecifikationer för syrenivå (SpO2) ARMS

l tabellen nedan visas  $A_{\text{RMS}}$ -värden (Average Root Mean Square, kvadratiskt medelvärde) som uppmätts med Masimo-sensorn (Radius PPG) i vila med Masimo-teknologi i en klinisk studie.

| A <sub>RMS</sub> -mätvärden för Radius PPG-sensorer |          |  |
|-----------------------------------------------------|----------|--|
| SpO <sub>2</sub> -noggrannhetsområde (%)            | ARMS (%) |  |
| 90-100                                              | 1.14     |  |
| 80-90                                               | 1.29     |  |
| 70-80                                               | 1.41     |  |

| A <sub>RMS</sub> -mätvärden för Radius PPG-sensorer |      |  |
|-----------------------------------------------------|------|--|
| SpO2-noggrannhetsområde (%) ARMS (%)                |      |  |
| 70-100                                              | 1.33 |  |

Bland-Altman-diagrammet nedan representerar förhållandet mellan  $(SpO_2 + SaO_2)/2$  och  $(SpO_2 - SaO_2)$  vid förhållanden utan rörelse med en övre 95 %-gräns och en nedre 95 %-gräns för överensstämmelse.

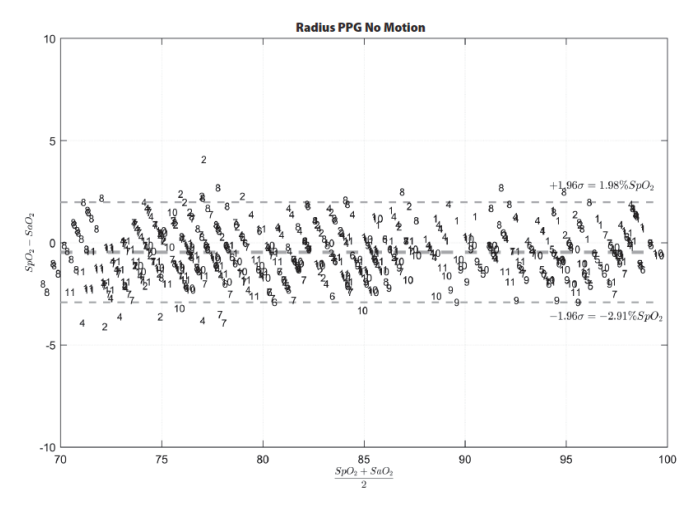

Figur 1: Radius PPG-sensorer (ARMS 70–100 %)

#### Strömförsörjning

| Batteri – Masimo sensor |                                              |
|-------------------------|----------------------------------------------|
| Körtid                  | 96 timmar vid normal kontinuerlig användning |

## Miljöförhållanden

| Miljöförhållanden för Masimo sensor |                                     |  |
|-------------------------------------|-------------------------------------|--|
| Användningstemperatur               | 0 °C till 40 °C (32 °F till 104 °F) |  |
| Förvaringstemperatur                | 0 °C till 50 °C (32 °F till 122 °F) |  |
| Luftfuktighet vid användning        | 5 till 95 %, utan kondens           |  |
| Luftfuktighet vid förvaring         | 5 till 95 %, utan kondens           |  |

# Masimo chip

## Miljöförhållanden

| Miljöförhållanden för Masimo chip |                                                         |  |
|-----------------------------------|---------------------------------------------------------|--|
| Användningstemperatur             | 0 °C till 40 °C<br>(32 °F till 104 °F)                  |  |
| Förvaringstemperatur              | –40 °C till 70 °C<br>(–40 °F till 158 °F)               |  |
| Luftfuktighet vid användning      | 5 till 95 %, utan kondens                               |  |
| Luftfuktighet vid förvaring       | 5 till 95 %, utan kondens                               |  |
| Atmosfärstryck                    | 540 till 1 060 mbar i rumstemperatur och -luftfuktighet |  |

## Hemmedicinsk hubb

### Strömförsörjning

| Strömkrav                                  |                                        |
|--------------------------------------------|----------------------------------------|
| Växelströmingång (extern strömförsörjning) | 100 till 240 VAC, 50 till 60 Hz, 1,2 A |
| Ineffekt likström (hemmedicinsk hubb)      | 5 VDC, 750 mA                          |

#### Fysiska egenskaper

| Hemmedicinsk hubb |                                                        |  |
|-------------------|--------------------------------------------------------|--|
| Mått              | 8,76 cm x 6,29 cm x 1,98 cm<br>(3.45" x 2.48" x 0.78") |  |
| Vikt              | 56 g (0,12 lbs)                                        |  |

#### Miljöförhållanden

| Miljöförhållanden – hemmedicinsk hubb |                                        |  |
|---------------------------------------|----------------------------------------|--|
| Användningstemperatur                 | 5 °C till 40 °C (41 °F till 104 °F)    |  |
| Förvaringstemperatur                  | –25 °C till 70 °C (–13 °F till 158 °F) |  |
| Luftfuktighet vid användning          | 10 till 95 %, utan kondens             |  |
| Luftfuktighet vid förvaring           | 10 till 95 %, utan kondens             |  |

#### Överensstämmelse

Överensstämmelse med EMC

IEC 60601-1-2:2014, klass B

| Säkerhetsstandarduppfyllelse |  |
|------------------------------|--|
| IEC 60601-1                  |  |
| IEC 62304                    |  |
| IEC 60601-1-11               |  |

| Utrustningsklassificering enligt IEC 60601-1 |                       |  |
|----------------------------------------------|-----------------------|--|
| Typ av skydd                                 | Klass II (nätström)   |  |
| Grad av skydd mot elektrisk<br>stöt          | Typ BF-applicerad del |  |

| Utrustningsklassificering enligt IEC 60601-1 |                                                                                                    |  |
|----------------------------------------------|----------------------------------------------------------------------------------------------------|--|
| Skydd mot skada från vatten<br>och partiklar | IP22 (Skydd mot fasta främmande föremål ≥ 12,5 mm i diameter och mot<br>intrång av vertikalt droppande vatten med höljet i lutning upp till 15°) |  |
| Användningsläge                              | Oavbrutet                                                                                                    |  |

#### Specifikationer för trådlös kommunikation

| Kommunikation (Bluetooth)    |                                   |  |
|------------------------------|-----------------------------------|--|
| Тур                          | Bluetooth                         |  |
| Frekvens                     | 2 402–2 480 MHz                   |  |
| Max. uteffekt                | 8,45 dBm                          |  |
| Klassifikation av uteffekt   | Ledningsbunden                    |  |
| Uteffekttyp                  | Fastställd på fabriken            |  |
| Moduleringstyper             | GFSK                              |  |
| Moduleringssignaler          | Analoga och digitala              |  |
| Tillgängliga datahastigheter | 1 Mbit/s                          |  |
| Rekommenderat max.avstånd    | ~30 meter (~100 fot) med fri sikt |  |

| Kommunikation (Wi-Fi)      |                                                                       |  |
|----------------------------|-----------------------------------------------------------------------|--|
| Тур                        | WLAN-radio: IEEE 802.11 b/g/n                                         |  |
| Frekvens                   | 802.11b/g/n (HT20): 2 412–2 462 MHz<br>802.11n(HT40): 2 422–2 452 MHz |  |
| Max. uteffekt              | WLAN 27,12 dBm                                                        |  |
| Klassifikation av uteffekt | Ledningsbunden                                                        |  |
| Uteffekttyp                | Fastställd på fabriken                                                |  |
| Moduleringstyper           | 802.11b: DSSS<br>802,11g/n(HT20/HT40): OFDM                           |  |

| Kommunikation (Wi-Fi)        |                                                                                                    |  |
|------------------------------|----------------------------------------------------------------------------------------------------|--|
| Moduleringssignaler          | Analoga och digitala                                                                                    |  |
| Tillgängliga datahastigheter | 802.11b - 1, 2, 5,5, 11 Mbit/s<br>802.11g - 6, 9, 12, 18, 24, 36, 48, 54 Mbit/s<br>802.11n- MCS0 - MCS7 |  |

| Säkerhet och verifiering |                                                                                        |  |  |
|--------------------------|----------------------------------------------------------------------------------------|--|--|
| Kryptering               | 64-/128-bitars WEP, Dynamisk WEP, WPA-TKIP, WPA2-AES                                   |  |  |
| Verifiering              | Open System, Shared Key, Pre-Shared Key (PSK), 802.1X: LEAP, PEAP, TTLS, TLS, EAP-FAST |  |  |

| Radiokompatibilitet |                                                                                                    |  |  |  |
|---------------------|----------------------------------------------------------------------------------------------------|--|--|--|
| USA                 | Innehåller FCC ID: 2AC7Z-ESP32SOLO1<br>FCC-ID: VKF-CONNHUB                                                                           |  |  |  |
| Kanada              | Innehåller IC: 21098-ESP32SOLO1<br>IC: 7362A-CONNHUB                                                                                 |  |  |  |
| Europa              | EU:s radioutrustningsdirektiv (RED 2014/53/EU)<br>EN 300 330 V2.1.1:2017<br>EN 301 489-3 V2.1.1:2019<br>1999/519/EG<br>EN 62311:2020 |  |  |  |

# Vägledning och tillverkarens intyganden – elektromagnetisk överensstämmelse

#### Elektromagnetisk strålning

| Elektromagnetisk strålning                                                                                                    |                    |                                                                                                    |  |  |  |
|----------------------------------------------------------------------------------------------------|--------------------|----------------------------------------------------------------------------------------------------|--|--|--|
| ME-utrustningen är avsedd för användning i den elektromagnetiska miljö som specificeras nedan.<br>Kunden eller användaren av ME-utrustningen ska säkerställa att den används i en sådan miljö. |                    |                                                                                                    |  |  |  |
| Strålningstest                                                                                                    | Uppfyllelse        | Elektromagnetisk miljö – vägledning                                                                                                    |  |  |  |
| RF-strålning (utstrålad)<br>CISPR 11                                                                                                    | Grupp 1<br>Klass B | ME-utrustning använder endast RF-energi för dess interna<br>funktion. Därför är dess RF-strålning mycket låg och orsakar<br>sannolikt inte några störningar av elektronisk utrustning i<br>närheten. |  |  |  |
| RF-strålning<br>(ledningsbunden)<br>CISPR 11                                                                                                    | Grupp 1<br>Klass B | Lämplig för användning på alla inrättningar inklusive hushåll och sådana som är direkt anslutna till det allmänna lågspänningsnätet som betjänar byggnader för                                       |  |  |  |
| Harmonisk strålning Klass A<br>EC 61000-3-2                                                                                                    |                    | nusnalisandamal.                                                                                                    |  |  |  |
| Spänningsvariationer/fli<br>mmerstrålning<br>IEC 61000-3-3                                                                                                    | Uppfyller          |                                                                                                    |  |  |  |

#### Elektromagnetisk immunitet

#### Elektromagnetisk immunitet

ME-utrustningen är avsedd för användning i den elektromagnetiska miljö som specificeras nedan. Kunden eller användaren av ME-utrustningen ska säkerställa att den används i en sådan miljö.

| Immunitetstest                                       | IEC 60601 testnivå                                                             | Uppfyllelsenivå                                                                | Elektromagnetisk miljö –<br>vägledning                                                                                                    |
|------------------------------------------------------|--------------------------------------------------------------------------------|--------------------------------------------------------------------------------|----------------------------------------------------------------------------------------------------|
| Elektrostatisk<br>urladdning (ESD)<br>IEC 61000-4-2  | +/−8 kV kontakt<br>+/−15 kV luft                                               | +/−8 kV kontakt<br>+/−15 luft                                                  | Golven ska vara av trä, betong eller<br>klinker. Om golven är täckta med<br>syntetiskt material måste den<br>relativa fuktigheten vara minst<br>30 %. |
| Elektrisk snabb<br>överledning/skur<br>IEC 61000-4-4 | +/-2 kV för<br>kraftledningar<br>+/-1 kV för<br>ingående/utgående<br>ledningar | +/–2 kV för<br>kraftledningar<br>+/–1 kV för<br>ingående/utgående<br>ledningar | Nätströmmens kvalitet ska<br>tillgodose typisk kommersiell miljö<br>eller sjukhusmiljö.                                                               |
| Strömsprång<br>IEC 61000-4-5                         | +/–1 kV ledningar till<br>ledningar<br>+/–2 kV ledningar till<br>jord          | +/–1 kV ledningar till<br>ledningar<br>+/–2 kV ledningar till<br>jord          | Nätströmmens kvalitet ska<br>tillgodose typisk kommersiell miljö<br>eller sjukhusmiljö.                                                               |
| Ledningsbunden RF                                    | 3 Vrms                                                                         | 3 Vrms                                                                         | Utfört över 0,15–80 MHz.                                                                                                    |

| Elektromagnetisk immunitet                                                       |                                                                                                    |                                                           |                                                                                                    |  |  |  |
|----------------------------------------------------------------------------------|----------------------------------------------------------------------------------------------------|-----------------------------------------------------------|----------------------------------------------------------------------------------------------------|--|--|--|
| IEC 61000-4-6                                                                    | 6 Vrms                                                                                                    | 6 Vrms                                                    | Utfört på följande ISM-bandfrekvens<br>(för industri, vetenskap och<br>medicin): Banden mellan 0,15 MHz<br>och 80 MHz är 6 765 MHz till 6 795<br>MHz, 13 553 MHz till 13 567 MHz,<br>26 957 MHz till 27 283 MHz och<br>40,66 MHz till 40,70 MHz.<br>Amatörradiobanden mellan 0,15<br>MHz och 80 MHz är 1,8 MHz till 2,0<br>MHz, 3,5 MHz till 4,0 MHz, 5,3 MHz<br>till 5,4 MHz, 7 MHz till 7,3 MHz,<br>10,1 MHz till 10,15 MHz, 14 MHz till<br>14,2 MHz, 18,07 MHz till 7,1 MHz, 110,1<br>MHz, 21,0 MHz till 21,4 MHz, 24,89<br>MHz till 24,99 MHz, 28,0 MHz till<br>29,7 MHz och 50,0 MHz till 54,0<br>MHz. |  |  |  |
| Kraftfrekvens (50/60<br>Hz) för magnetfält<br>IEC 61000-4-8                      | 30 A/m                                                                                                    | 30 A/m                                                    | Kraftfrekvensmagnetfält ska vara på<br>nivåer som är karaktäristiska för en<br>typisk placering i en typisk<br>sjukhusmiljö.                                                                                                    |  |  |  |
| Kortvarig<br>spänningssänkning i<br>ingående<br>kraftledningar<br>IEC 61000-4-11 | $\begin{array}{c} 0 \ \% \ U_{T}^{1}, \ 0, 5 \ cykel \\ vid \ 0^{\circ}, \ 45^{\circ}, \ 90^{\circ}, \\ 135^{\circ}, \ 180^{\circ}, \ 225^{\circ}, \\ 270^{\circ} \ och \ 315^{\circ}, \\ 0 \ \% \ U_{T} \ 1 \ cykel \ och \\ 70 \ \% \ U_{T} \ 25/30 \\ cykler \ vid \ 0^{\circ} \end{array}$ | $\begin{array}{c} 0 \ \ \ \ \ \ \ \ \ \ \ \ \ \ \ \ \ \ $ | Huvudströmmens kvalitet ska<br>motsvara typisk kommersiell miljö<br>eller sjukhusmiljö.                                                                                                    |  |  |  |
| Spänningsstörningar<br>i ingående<br>kraftledningar<br>IEC 61000-4-11            | 0 % U <sub>T</sub> , 250/300<br>cykel                                                                                                    | 0 % U⊤, 250/300<br>cykel                                  |                                                                                                    |  |  |  |
| Utstrålad RF<br>IEC 61000-4-3                                                    | 10 V/m                                                                                                    | 10 V/m                                                    | Utfört över 80 MHz till 2,7 GHz                                                                                                    |  |  |  |
|                                                                                  |                                                                                                    |                                                           |                                                                                                    |  |  |  |

Anmärkning 1: Vid 80 MHz och 800 MHz gäller det högre frekvensområdet. Anmärkning 2: Dessa riktlinjer gäller kanske inte i alla situationer. Elektromagnetisk spridning påverkas av absorption och reflektion från strukturer, föremål och människor.

#### Elektromagnetisk immunitet

Fältstyrkor från fasta sändare, t.ex. basstationer för radiotelefoner (cellulära/trådlösa) och landmobilradio, amatörradio, AM- och FM-radiosändningar och TV-sändningar kan inte förutsägas teoretiskt med exakthet. Överväg en elektromagnetisk undersökning på plats för att utvärdera den fasta RF-sändarens påverkan på den elektromagnetiska miljön. Om de uppmätta fältstyrkorna på platsen där ME-utrustningen ska användas överstiger den tillämpliga RF-kompatibilitetsnivån ovan, ska ME-utrustningen observeras för bekräftelse av normal funktion. Om onormal funktion observeras kan ytterligare åtgärder bli nödvändiga, t.ex. omorientering eller omplacering av ME-utrustningen.

<sup>1</sup>U<sub>T</sub>: Utrustningens märkspänning.

#### Testspecifikationer för HÖLJESANSLUTNINGENS IMMUNITET mot trådlös RF-kommunikationsutrustning

| Testfrekvens<br>(MHz) | Band<br>(a)<br>(MHz) | Tjänst (a)              | Modulering (b)                                         | Maximal<br>effekt<br>(W) | Avstånd<br>(m) | Immunitetstestnivå<br>(V/m) |    |
|-----------------------|----------------------|-------------------------|--------------------------------------------------------|--------------------------|----------------|-----------------------------|----|
| 385                   | 380–<br>395          | TETRA 400               | Pulsmodulering<br><b>(b)</b><br>18 Hz                  | 1,8                      | 0,3            | 27                          |    |
| 450                   | 430–<br>470          | GMRS 460,<br>FRS 460    | FM <b>(c)</b><br>+/- 5 kHz<br>avvikelse<br>1 kHz sinus | 2                        | 0,3            | 28                          |    |
| 710                   |                      |                         | Pulsmodulering                                         |                          |                |                             |    |
| 745                   | 704–<br>787          | LTE-band 13,<br>17      | (b)                                                    | 0,2                      | 0,3            | 9                           |    |
| 780                   |                      |                         | ZI/ HZ                                                 |                          |                |                             |    |
| 810                   |                      | GSM 800/900,            | Dulara dularia a                                       |                          |                |                             |    |
| 870                   | 800-<br>960          | iden 820,               | Pulsmodulering (b)                                     | (b) 2                    | g<br>2         | 0,3                         | 28 |
| 930                   |                      | CDMA 850,<br>LTE-band 5 | 18 Hz                                                  |                          |                |                             |    |
| 1 720                 | 1 700–               | GSM 1800,               | Pulsmodulering                                         | 2                        | 0.3            | 28                          |    |
| 1 845                 | 1 990                | GSM 1900,               | (b)                                                    | 2                        | 0,0            | 20                          |    |

| Testfrekvens<br>(MHz)                                                                                                    | Band<br>(a)<br>(MHz) | Tjänst (a)                                                       | Modulering (b)                          | Maximal<br>effekt<br>(W) | Avstånd<br>(m) | Immunitetstestnivå<br>(V/m) |
|----------------------------------------------------------------------------------------------------|----------------------|------------------------------------------------------------------|-----------------------------------------|--------------------------|----------------|-----------------------------|
| 1 970                                                                                                    |                      | DECT,<br>LTE-band 1, 3.<br>4. 35: UMTS                           | 217 Hz                                  |                          |                |                             |
| 2 450                                                                                                    | 2 400–<br>2 570      | Bluetooth,<br>WLAN, 802.11<br>b/g/n, RFID<br>2450,<br>LTE-band 7 | Pulsmodulering<br>( <b>b)</b><br>217 Hz | 2                        | 0,3            | 28                          |
| 5 240                                                                                                    | 5 100-               | WI AN 802 11                                                     | Pulsmodulering                          |                          |                |                             |
| 5 500                                                                                                    | 5 800                | a/n                                                              | (b)<br>217 Hz                           | 0,2                      | 0,3            | 9                           |
| 5 785                                                                                                    |                      |                                                                  |                                         |                          |                |                             |
| Obs! Om det är nödvändigt för att uppnå IMMUNITETSTESTNIVÅN kan avståndet mellan den sändande<br>antennen och ME-UTRUSTNINGEN eller ME-SYSTEMET minskas till 1 m. Ett testavstånd på 1 m är<br>tillåtet enligt IEC 61000-4-3. |                      |                                                                  |                                         |                          |                |                             |

(a) För vissa tjänster är endast upplänkfrekvenserna inkluderade.

 (b) Bärvågen ska moduleras som en fyrkantsvågsignal med en arbetscykel på 50 %.
 (c) Som ett alternativ till FM-modulering kan en 50 % pulsmodulering vid 18 Hz användas eftersom den representerar det värsta scenariot även om den inte representerar faktisk modulering.

# Rekommenderat separationsavstånd mellan bärbar och mobil RF-kommunikationsutrustning och ME-utrustningen

ME-utrustningen är avsedd för användning i en elektromagnetisk miljö där utstrålade RF-störningar kontrolleras. Kunden eller användaren av ME-utrustningen kan bidra till att förhindra elektromagnetisk störning genom att upprätthålla det minsta avstånd mellan portabel och mobil RF-kommunikationsutrustning (sändare) och ME-utrustningen som rekommenderas nedan, i enlighet med kommunikationsutrustningens maximala uteffekt.

| Sändarens nominella maximala uteffekt | Separationsavstånd enligt sändarens frekvens (m) |
|---------------------------------------|--------------------------------------------------|
| (W)                                   | d = 0,6 * Sqrt (P)                               |
| 0,01                                  | 0,06                                             |
| 0,1                                   | 0,19                                             |
| 1                                     | 0,6                                              |
| 10                                    | 1,9                                              |
| 100                                   | 6                                                |

För sändare med en angiven maximal uteffekt som inte anges ovan kan det rekommenderade separationsavståndet d i meter (m) uppskattas med hjälp av den ekvation som är tillämplig för sändaren, där P är sändarens maximala nominella uteffekt i watt (W) enligt sändarens tillverkare.

Anmärkning 1: Vid 80 MHz och 800 MHz gäller det högre frekvensområdet.

Anmärkning 2: Dessa riktlinjer gäller kanske inte i alla situationer. Elektromagnetisk spridning påverkas av absorption och reflektion från strukturer, föremål och människor.

# Symboler

Följande symboler kan finnas på produkten eller produktmärkningen:

| Symbol            | Beskrivning                                                                                                    | Symbol       | Beskrivning                                                                                         |
|-------------------|----------------------------------------------------------------------------------------------------|--------------|----------------------------------------------------------------------------------------------------|
|                   | Följ bruksanvisningen                                                                                                    | i            | Se bruksanvisningen                                                                                 |
| <b>CE</b><br>0123 | Märkning för överensstämmelse<br>med det europeiska direktivet<br>93/42/EEG om medicintekniska<br>produkter                                     |              | Separat insamling av elektrisk och elektronisk utrustning (WEEE)                                    |
| IP22              | Skydd mot fasta främmande föremål<br>≥ 12,5 mm i diameter och mot<br>intrång av vertikalt droppande vatten<br>med höljet i lutning upp till 15° | IP47         | Skydd mot fasta främmande föremål<br>< 1 mm i diameter och mot intrång<br>mellan 15 cm och 1 m djup |
| NON<br>STERILE    | Osteril                                                                                                    | FC           | Licens från Federal Communications<br>Commission (FCC)                                              |
| EC REP            | Auktoriserad representant inom<br>Europeiska gemenskapen                                                                                        |              | Återanvändbar                                                                                       |
| IC Model:         | Innovation, Science and Economic<br>Development Canada (ISED)                                                                                   | FCC ID:      | Visar att enheten är registrerad som radioenhet                                                     |
| $\land$           | Försiktigt!                                                                                                    | $\bigotimes$ | Produkten innehåller inget<br>PVC-material (polyvinyl chloride)                                     |
|                   | Tillverkare                                                                                                    | $\bigotimes$ | Inte tillverkad av naturgummilatex                                                                  |
| ~~~               | Tillverkningsdatum<br>ÅÅÅÅ-MM-DD                                                                                                    | REF          | Katalognummer (modellnummer)                                                                        |
| X                 | Förvaringstemperatur                                                                                                    | (####        | Masimo-referensnummer                                                                               |

| Symbol                 | Beskrivning                                                                                                    | Symbol Beskrivning |                                                                                                    |  |
|------------------------|----------------------------------------------------------------------------------------------------|--------------------|----------------------------------------------------------------------------------------------------|--|
|                        | Håll enheten torr                                                                                                    | SN                 | Serienummer                                                                                                    |  |
| <b>%</b>               | Begränsning av luftfuktighet vid<br>förvaring                                                                                                    |                    | Använd inte om förpackningen är skadad                                                                                       |  |
| <b>()</b> •• <b>()</b> | Begränsning i atmosfärtryck                                                                                                    | $\sim$             | AC-ström                                                                                                    |  |
| Y                      | Trådlös symbol-nivå                                                                                                    |                    | Namnen på och innehållet i de giftiga<br>och farliga ämnena eller elementen<br>ska anges i produktens<br>instruktionshandbok |  |
| 0                      | Kina – restriktion för farliga ämnen                                                                                                    |                    |                                                                                                    |  |
| alfu indicaro.         | Instruktioner/bruksanvisningar/handböcker är tillgängliga i elektroniskt format på<br>http://www.Masimo.com/TechDocs<br><b>Obs!</b> Den elektroniska användarhandboken är inte tillgänglig i alla länder. |                    |                                                                                                    |  |

# Intyganden

[1] Masimo SET-teknologin har validerats för noggrannhet i vila i studier av humanblod hos friska vuxna manliga och kvinnliga försökspersoner med ljus till mörk hudpigmentering i studier med inducerad hypoxi i området 70–100 % SpO<sub>2</sub> jämfört med CO-oximeter i ett laboratorium.

[2] Masimo SET-teknologin har validerats för noggrannhet i rörelse i studier av humant blod hos friska vuxna manliga och kvinnliga frivilliga med ljus till mörk hudpigmentering i studier av inducerad hypoxi under gnidande och knackande rörelser vid 2 till 4 Hz med en amplitud på 1 till 2 cm och en icke-repetitiv rörelse på mellan 1 och 5 Hz med en amplitud på 2 till 3 cm i studier av inducerad hypoxi inom området 70–100 % SpO<sub>2</sub> jämfört med CO-oximeter i ett laboratorium.

[3] Masimo SET-teknologin har validerats för noggrannhet i låg perfusion i bänktester mot en Biotek Index 2-simulator och Masimos simulator med signalstyrkor över 0,02 % och en överföring överstigande 5 % för saturationer i området 70 till 100 %.

[4] Masimo SET-teknologin har validerats för pulsfrekvensnoggrannhet i området 25–240 spm i bänktester som jämförts mot en Biotek Index 2-simulator och Masimos simulator med signalstyrkor överstigande 0,02 % och överföring överstigande 5 % för saturationer i området 70 till 100 %. Registrerade varumärken för Fluke Biomedical Corporation, Everett, Washington.

# Service och underhåll

# Rengöring

Den hemmedicinska hubben och Masimo chip är återanvändbara enheter. Enheterna levereras och används osteriliserade.

Masimo chip ska rengöras före och efter att ha suttit på en användare och/eller i enlighet med lokala och myndigheters föreskrifter för att minimera risken för korskontaminering.

#### Rengöring av smarttelefonen

Angående tillämplig rengöring av smarttelefonen, se smarttelefonens användarhandbok eller bruksanvisning.

#### Rengöra den hemmedicinska hubben

**FÖRSIKTIGT!** Kontrollera om den hemmedicinska hubben har sprickor eller öppningar före rengöring.

FÖRSIKTIGT! Låt inte vätskor tränga in i den hemmedicinska hubben.

De utvändiga ytorna kan rengöras antingen med en mjuk duk som fuktats i varmt vatten med milt rengöringsmedel eller torkas av med följande rengöringslösningar:

- 70-procentig isopropylalkohol
- 1:10 blekmedel/vatten-lösning (0,5-procentig natriumhypoklorit)
- Super Sani-Cloth® våtservetter (55-procentig isopropylalkohol, 05-procentig kvartär ammoniumklorid)
- Windex® (1,5-procentig 2-butoxyethanol, 1,5-procentig etylenglykolhexyleter, 5-procentig isopropylalkohol)
- Formula 409<sup>®</sup> bakteriedödande allrengöringsmedel (1,5-procentig lauraminoxid, 0,4-procentig n-alkyldimetylbenzylammoniumklorid)

#### Rengöring av Masimo chip

VARNING! Kontrollera före rengöring att sensorn och chippet inte sitter på handen.

Ytrengöring av chippet och den trådlösa mottagaren:

- 1. Torka av alla ytor på chippet och den trådlösa mottagaren med något av följande: a. 70-procentig isopropylalkohol
  - b. 10-procentig (1:10) blekmedels- och vattenlösning
  - c. Kvartär ammoniumkloridlösning
- 2. Inspektera för synligt skräp och upprepa ovanstående steg vid behov.
- 3. Torka rengjorda delar torra före användning.

#### FÖRSIKTIGHETSUPPMANINGAR:

- Undvik permanenta skador på chippet och den trådlösa mottagaren: använd inte outspätt blekmedel (5–5,25-procentig natriumhypoklorit) eller annan rengöringslösning som inte rekommenderas.
- Sänk inte ned chippet eller den trådlösa mottagaren i någon vätskelösning.
- Sterilisera inte med strålning, ånga, autoklavering eller etylenoxid.

## Kundsupport

Vanliga frågor och svar, produktsupport och felsökning för din Masimo SafetyNet Alert-produkt finns på www.mymasimo.co.uk/safetynet-alert eller fås på begäran via e-post: customercare@masimo.com.

# Beskrivning av larmsvarsfördröjning

Som all pulsoximeterutrustning har de visuella larmen och ljudlarmen larmsvarsfördröjning som utgörs av larmtillståndsfördröjning och fördröjning av larmsignalgenerering.

Larmtillståndsfördröjning är tiden från incidenten som utlöser larmet till dess att larmsystemet avgör att larmtillståndet existerar. Fördröjning av larmsignalsgenerering är tiden från början av ett larmtillstånd till dess att en larmsignal genereras. Bilden nedan är en förenklad illustration av begreppet larmsvarsfördröjning och reflekterar inte de faktiska fördröjningarna av längderna.

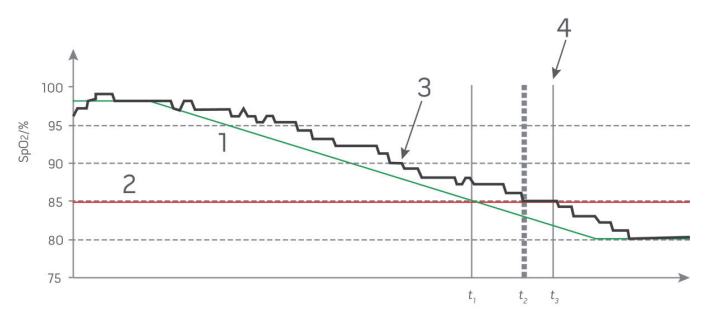

| Referens | Beskrivning                      | Referens         | Beskrivning           |
|----------|----------------------------------|------------------|-----------------------|
| 1        | SaO <sub>2</sub>                 | 4                | Larmsignalsgenerering |
| 2        | ALARM LIMIT (LÅG SpO2-LARMGRÄNS) | SpO <sub>2</sub> | Mättnad               |
| 3        | Visad SpO <sub>2</sub>           | t                | Tid                   |

Larmtillståndsfördröjning representeras grafiskt som  $t_2 - t_1$  i figuren ovan för att visa fördröjningen p.g.a. bearbetning och medelberäkning.

Fördröjning av larmsignalsgenerering representeras grafiskt som  $t_3 - t_2$  i figuren ovan för att visa fördröjningen p.g.a. larmsystemstrategi och kommunikationstid.

Den övergripande larmsystemsfördröjningen representeras grafiskt som t3 - t1.

För mer information om larmsvarsfördröjning hänvisas till ISO 80601-2-61.
# Index

# A

Avancerad användning - 35 Avsedd användning - 6

### В

Beskrivning - 15 Beskrivning av larmsvarsfördröjning -70 Bilaga - 53

#### E

Elektromagnetisk immunitet - 61 Elektromagnetisk strålning - 60

#### F

Felsöka mätningar - 51 Felsökning - 22, 27, 39 Felsökning Masimo SafetyNet Alert -47 Funktioner - 16 Fysiska egenskaper - 57 Fördelar med Masimo SafetyNet Alert - 14

#### G

Grundläggande konfiguration och användning - 19

### Η

Hemmedicinsk hubb - 56 Hälsoinställningar - 29, 35 Indikationer för användning - 6 Intyganden - 67

#### K

I

Kom igång - 19 Kom igång-guider - 5 Konfigurera Masimo Sensor - 22, 44 Konfigurering av den hemmedicinska hubben - 21, 43, 48, 50 Kroppen och syret - 13 Kundsupport - 39, 43, 45, 46, 47, 48, 49, 50, 51, 52, 69

#### L

Lampor på den hemmedicinska hubben - 16, 17 Larm och meddelanden - 17, 29 Lägga till nödsituationskontakter - 27

#### Μ

Masimo Chip - 56 Masimo SafetyNet Alert-appen - 53 Masimo SafetyNet Alert-meddelanden - 39 Masimo SafetyNet Alert-systemet - 15 Masimo Sensor - 7, 9, 53 Miljöförhållanden - 56, 57 Målgrupper för användning av enheten (indikationer för användning) - 6 Mätområde - 53

# Ν

Noggrannhet (ARMS\*) - 54

#### 0

Om den här handboken - 5 Oxygen Level (Syrenivå) - 30, 35, 36

#### Ρ

Parkoppla Masimo Sensor - 25, 26, 39, 51 Prestandaspecifikationer för syrenivå (SpO2) ARMS - 54 Produktbeskrivning - 5 Produktbeskrivning och avsedd användning - 5

## R

Rekommenderade separationsavstånd - 65 Rengöra den hemmedicinska hubben - 68 Rengöring - 6, 68 Rengöring av Masimo Chip - 68 Rengöring av smarttelefonen - 68 Risker med Masimo SafetyNet Alert -13 Risker och fördelar - 13

#### S

Sensorlampor - 18 Service och underhåll - 68 Smarttelefonens kompatibilitet - 53 Specifikationer - 9, 47, 53 Specifikationer för trådlös kommunikation - 58 Steg 1 Konfigurera smarttelefonen - 19 Steg 2 Konfigurera Masimo SafetyNet Alert-systemet - 21 Steg 3 Visa realtidsdata - 28, 35 Strömförsörjning - 55, 56 Symboler - 66 Säkerhetsinformation - 6, 51 Säkerhetsvarningar - 6 Sätta på Masimo Sensor - 22, 48

#### Т

Testspecifikationer för HÖLJESANSLUTNINGENS IMMUNITET mot trådlös RF-kommunikationsutrustning - 63

Tysta larmen - 31, 33

# V,W

Varningar angående prestanda - 7 Varningar angående rengöring och service - 9 Varningar angående uppfyllelser - 10 Videor i appar - 5 Viktområde och mätställe - 53 Vägledning och tillverkarens intyganden – elektromagnetisk överensstämmelse - 60

# Ä

Ändra alternativ - 20, 35

Ö

Överensstämmelse - 57 Översikt över den hemmedicinska hubben - 16, 26 Översikt över Masimo Sensor och Chip - 18, 22

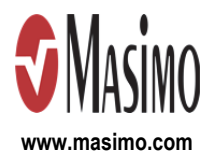

302705/LAB-11283C-1221 E-11072G